# 統計解析ソフトウェアJMP Pro 入門 セミナー

ver.2.0

下川敏雄

和歌山県立医科大学 医学部 医療データサイエンス学 和歌山県立医科大学附属病院 臨床研究センター

# 目 次

| 第0章 | JMP の基本操作                                                   | 1  |
|-----|-------------------------------------------------------------|----|
| 0.1 | Excel からのデータ入力                                              | 1  |
|     | 0.1.1 データのインポート                                             | 1  |
|     | 0.1.2 変数のラベル付け                                              | 2  |
|     | 0.1.3 個体の除外                                                 | 3  |
| 第1章 | 仮説検定の基礎                                                     | 4  |
| 1.1 | 定量データの比較:2 標本検定・共分散分析 (ANCOVA)                              | 4  |
|     | 1.1.1 データの選択                                                | 4  |
|     | 1.1.2 2 標本データの比較                                            | 5  |
|     | 1.1.3 対応のあるデータの解析                                           | 11 |
|     | 1.1.4 ベースラインがある場合・調整因子がある場合の比較:共分散分析                        | 12 |
| 1.2 | カテゴリカルデータの評価....................................            | 14 |
|     | 1.2.1 <b>カイ</b> 2 乗検定・Fisher の正確検定                          | 14 |
|     | 1.2.2 傾向性の検定 (Cochran-Armitage 検定)                          | 15 |
|     | 1.2.3 覚書: 度数を入力した場合のクロス集計表の構成                               | 16 |
|     | 1.2.4 対応のあるクロス集計表の解析                                        | 18 |
|     | 1.2.5 調整因子がある場合の検定 (Cochran-Mantel-Haenszel 検定)             | 20 |
| 第2章 | 分散分析                                                        | 22 |
| 2.1 | 多標本の比較                                                      | 22 |
|     | 2.1.1 一元配置の分散分析                                             | 23 |
|     | 2.1.2 パラメトリックな多重比較法                                         | 24 |
|     | 2.1.3 Kruskal-Wallis 検定.................................... | 24 |
|     | 2.1.4 ノンパラメトリックな多重比較法                                       | 25 |
| 2.2 | 多元配置の分散分析                                                   | 26 |
| 第3章 | 一般化線形モデル                                                    | 29 |
| 3.1 | 重回帰分析                                                       | 29 |
| 3.2 | ロジスティック回帰分析                                                 | 32 |
| 3.3 | Poisson 回帰分析                                                | 35 |
| 第4章 | 生存時間解析                                                      | 38 |
| 4.1 | 生存時間曲線の推定及び解析・・・・・・・・・・・・・・・・・・・・・・・・・・・・・・・・・・・・           | 38 |
| 4.2 | Cox 比例ハザード・モデル                                              | 39 |

# 第0章 JMPの基本操作

0.1 Excelからのデータ入力

0.1.1 データのインポート

ここでは, Excel で作成されたデータ Example.xlsx を JMP により読み込む.このデータは, 2 種類の 治療法のアウトカムを比較したときの結果である.Excel でのデータの内容は

|    | А   | В    |
|----|-----|------|
| 1  | 治療群 | 効果   |
| 2  | 1   | 35.4 |
| 3  | 1   | 37.8 |
| 4  | 1   | 45.0 |
| 5  | 1   | 45.3 |
| 6  | 1   | 30.1 |
| 7  | 1   | 32.3 |
| 8  | 1   | 40.5 |
| 9  | 1   | 29.7 |
| 10 | 1   | 32.5 |
| 11 | 1   | 31.3 |
| 12 | 1   | 36.3 |
| 13 | 2   | 32.5 |
| 14 | 2   | 27.1 |
| 15 | 2   | 33.2 |
| 16 | 2   | 28.6 |
| 17 | 2   | 32.2 |
| 18 | 2   | 30.2 |
| 19 | 2   | 30.9 |
| 20 | 2   | 30.0 |
| 21 | 2   | 50.5 |

のようになっている.ここでの注意点は,20 例目の症例は打ち間違いであることにある. このデータを JMP に入力する方法は,

「ファイル」→ 「開く」

を選択し「Example.xlsxを開く.そうすると,図1のような入力ウィザードが表示される. このウィザードでは,Excelのワークシートの選択,列見出し(変数名)の開始行・行数,データの開始 行・開始列を選択することができる.Example.xlsxでは,最初の列(1列)に変数名が入力されており,A 行からデータが入っているため,デフォルトの状態で「読み込み」を入力すればよい.Excel読み込みウィ ザードでは,その他の設定を行うこもできるが,実際には,インポート後にも変更可能である.

| -907-12           |                    |                  |                 | 7-75-1            |
|-------------------|--------------------|------------------|-----------------|-------------------|
|                   | 290                | -                |                 | 目くシートを用用する カスタム決定 |
| 1                 | -1                 | 25.4             |                 | 東小工業時             |
| 2                 | 1                  | 37.8             |                 |                   |
| 3                 | - 1                | 43.0             |                 |                   |
| 4                 | 1                  | 45.3             |                 |                   |
| 5                 | 1                  | 30.1             |                 |                   |
| 6                 | 1                  | 32.3             |                 |                   |
| 7                 | 3                  | 41.5             |                 |                   |
| 1 0-00-HEI        | RALES              | ne<br>mit 🛞      | C BEOREOLOUEDTS |                   |
| 1 2 80            | RALIDI             | * (A)            | T PHOTOMER P    |                   |
| 2 2 7             | -9088              | **<br>**         |                 |                   |
| 2-22-168<br>#HOR. | RLEFIER<br>ワークシート4 | 17225<br>LEBC718 | 795.X6          |                   |
| すべてのワーウシ          | 10.00              |                  |                 |                   |

図 1: JMP のインポート・ウィザード画面

| 7.40.00                                     | a film              | THE P   |                | 0.000       | Martico | M 8.000 | 715 (2010) | * = 0.0 |   |
|---------------------------------------------|---------------------|---------|----------------|-------------|---------|---------|------------|---------|---|
| ファイル(F) 陽栗(E)<br>ウィンドウ(W) ヘルプ(              | 7-70(1) 17(R)<br>H) | 夘(C) 美  | REALINE (DOE)( | D) 35'8T(A) | 997(G)  | 9-JN(0) | 7 P1 2(N)  | SOL(V)  |   |
| 🔤 🔁 💕 🖬                                     | ( 🗈 🖏 📜 🗎           | iii 🔛 🖿 | - Ľx 🗯 🕑 ,     |             |         |         |            |         |   |
| Sheet1 2                                    | D 4                 |         |                |             |         |         |            |         |   |
| ▶ ソース                                       |                     | 治療群     | 効果             |             |         |         |            |         |   |
|                                             | 1                   | 1       | 35.4           |             |         |         |            |         | 1 |
|                                             | 2                   | 1       | 37.8           |             |         |         |            |         |   |
|                                             | 3                   | 1       | 45.0           |             |         |         |            |         |   |
| - B(/0/0)                                   | 4                   | 1       | 45.3           |             |         |         |            |         |   |
| <ul> <li>91(2/0)</li> <li>200888</li> </ul> | 5                   | 1       | 30.1           |             |         |         |            |         |   |
| A Chilli                                    | 6                   | 1       | 32.3           |             |         |         |            |         |   |
| 20075                                       | 7                   | 1       | 40.5           |             |         |         |            |         |   |
|                                             | 8                   | 1       | 29.7           |             |         |         |            |         |   |
|                                             | 9                   | 1       | 32.5           |             |         |         |            |         |   |
|                                             | 10                  | 1       | 31.3           |             |         |         |            |         |   |
|                                             | 11                  | 1       | 36.3           |             |         |         |            |         |   |
| ・行                                          | 12                  | 2       | 32.5           |             |         |         |            |         |   |
| すべての行                                       | 20 13               | 2       | 27.1           |             |         |         |            |         |   |
| 選択されている行                                    | 0 14                | 2       | 33.2           |             |         |         |            |         | - |
| 除外されている行                                    | 0 15                | 2       | 28.6           |             |         |         |            |         |   |
| 表示しない行                                      | 0 16                | 2       | 32.2           |             |         |         |            |         |   |
| ラベルのついた行                                    | 0 17                | 2       | 30.2           |             |         |         |            |         |   |

図 2: JMP にインポートされた画面

図2は, JMPへのインポートの結果である.JMPの変数の形式には,連続尺度4,順序尺度4,及び名義尺度4,が存在する.

Example.xlsx では,新薬に「1」,既存薬に「2」のラベルを付けている.そのため,変数「治療群」は 連続尺度として認識されている.そのため,名義尺度に変換しなければならない.この変換は,図2の左 側中央にある「変数」のなかの治療群の右側にある。を右クリックし,そのなかから「名義尺度」を選択 することで変数の尺度を変更することができる.

## 0.1.2 変数のラベル付け

JMP Pro では変数にラベルを付けることができる.ラベル付けの方法を以下に示す.

|                     | ● 当原社 - JMP Pro<br>アー刀/Sheet1の治療程<br>フク<br>データタイプ<br>数値 | ×<br>K<br>川<br>用<br>レブ |
|---------------------|---------------------------------------------------------|------------------------|
| <ul> <li></li></ul> |                                                         |                        |

(a) 変数のプロパティ画面

(b) 変数のラベル入力画面

図 3: 変数のラベル入力

| ファイル(F) 編集(E) デ・<br>ウインドウ(W) ヘルプ(H) | -7ル(T) 行(R) | 列(C)  | 実験計画 (DOE)( | D) 分析(A) | グラフ(G) | ツール(0) | アドイン(N) | 表示(V) |   |
|-------------------------------------|-------------|-------|-------------|----------|--------|--------|---------|-------|---|
| 1 🖾 🔁 😂 🖬 🕹 🖬                       | a 🕰 , i 🖨   | iii 🖽 | ⊨ L > ¥ ,   |          |        |        |         |       |   |
| Sheet1 2 ▷                          | ٠.          |       |             |          |        |        |         |       | _ |
| ▶ ソース                               |             | 治療群   | 効果          |          |        |        |         |       |   |
|                                     | 1           | 新羅    | 35.4        |          |        |        |         |       |   |
|                                     | 2           | 新業    | 37.8        |          |        |        |         |       |   |
|                                     | 3           | 新業    | 45.0        |          |        |        |         |       |   |
|                                     | 4           | 新黨    | 45.3        |          |        |        |         |       |   |
|                                     | 5           | 新黨    | 30.1        |          |        |        |         |       |   |
| •列(2/1)                             | 6           | 新黨    | 32.3        |          |        |        |         |       |   |
| ▲ <del>20037</del> ★                | 7           | 新業    | 40.5        |          |        |        |         |       |   |
| \$0果                                | 8           | 新業    | 29.7        |          |        |        |         |       |   |
|                                     | 9           | 新業    | 32.5        |          |        |        |         |       |   |
|                                     | 10          | 新業    | 31.3        |          |        |        |         |       |   |
|                                     | 11          | 新黨    | 36.3        |          |        |        |         |       |   |
|                                     | 12          | 既存業   | 32.5        |          |        |        |         |       |   |
|                                     | 13          | 既存業   | 27.1        |          |        |        |         |       |   |
|                                     | 14          | 既存業   | 33.2        |          |        |        |         |       |   |
| - (=                                | 15          | 既存業   | 28.6        |          |        |        |         |       |   |
| • 17                                | 16          | 既存業   | 32.2        |          |        |        |         |       |   |
| すべての打 20                            | 17          | 既存業   | 30.2        |          |        |        |         |       |   |
| 通行されている行 0                          | 18          | 既存業   | 30.9        |          |        |        |         |       |   |
| 表示しない行 0                            | 19          | 既存業   | 30.0        |          |        |        |         |       |   |
| ラベルのついた行 0                          | 20          | 戝存業   | 50.5        |          |        |        |         |       |   |

図 4: JMP にインポートされた画面

— 変数のラベル付け —

- [1] 図2の上側の変数「治療群」と書かれた部分をダブルクリックする(変数のプロパティ画面が表示される).
- [2]「列プロパティ」→「値ラベル」を選択する (図 1.1(b) が表示される).
- [3]「値」に「1」と入力し、ラベル」に「新薬」と入力し、「追加」ボタンを押す.
- [4]「値」に「2」と入力し、「ラベル」に「既存薬」と入力し、「追加」ボタンを押す.
- [5]「OK」ボタンを押す.

これらの手順を実施することで,図4のように変換できる(左側の「列」のなかのラベルを付けた変数 「治療群」にはアスタリスク「\*」が表示されていることに注意されたい).

#### 0.1.3 個体の除外

前述したように個体 21 は,打ち間違いのデータであり,除外する必要がある.このような場合には,個 体番号 1,2,...,20 の列(灰色の列)の「20」のセルを右クリックし「除外する/除外しない」をクリックす る.すると「20」の右側に<sup>SD</sup>が表示され,解析から除外することができる(図 2 のなかの左下の「行」の 「除外されている行」が「1」になっていることに注目されたい).

# 第1章 仮説検定の基礎

# 1.1 定量データの比較:2標本検定・共分散分析(ANCOVA)

1.1.1 データの選択

ここでは,JMPのサンプルデータ(「Big Class.jmp」)を利用する.サンプルデータの場所はユーザー が選択した場所(デフォルトではC:\Program Files\SAS\JMP\13)以下にあるフォルダSamples\Dataに 保存されている.

JMP を起動すると図 1.1(a) が表示される.ここで,

「ファイル」→ 「開く」

を選択し「Big Class.jmp」を選択する<sup>1</sup>.図 1.1(b) は,データを読み込んだときに開くデータテーブル画 面である.このデータは,12歳から17歳までの子供の性別,身長(インチ),および体重(ポンド)からな るシンプルな事例データである.

ここで, 左上の「Big Class」, 一変量の分布」, …, 「JMP アプリケーション:工程能力」は, サンプル データに含まれるマクロである.マクロとは, 自動的に統計計算するためのプログラミング言語であり, 本 演習とは関係がない(実行するとグラフや統計計算が自動的に行われ, アウトプットが表示される).

左中の A で表されている領域は,右側のデータの各変数の形式に対応している「名前」「性別」のしは 名義尺度を表しており,「年齢」のしば順序尺度を表しており,そして,「身長(インチ)」,「体重(ポンド)」

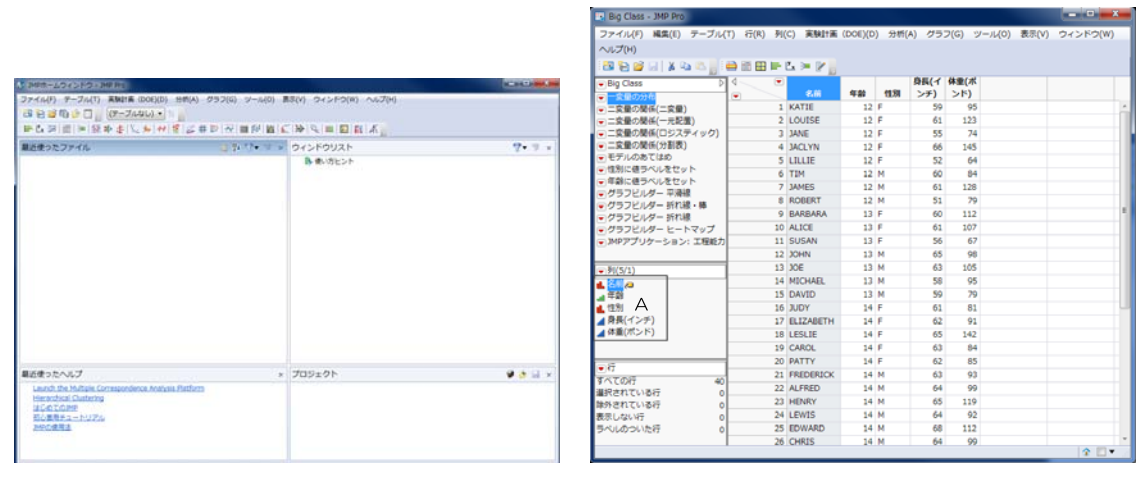

(a) ホーム画面

(b) データテーブル画面

図 1.1: JMP の画面構成

<sup>&</sup>lt;sup>1</sup>サンプルサイズを開く場合には、ヘルプ」→「サンプルデータライプラリ」を選択すると直接サンプルデータを選択できる.

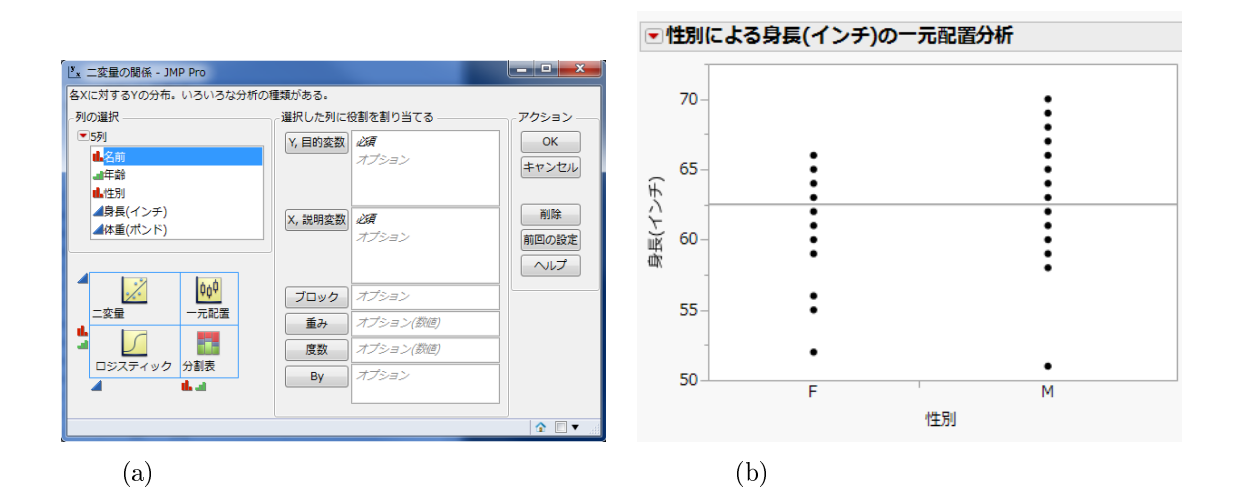

図 1.2: 二変量の関係での画面

の (量は定量(量的)データを表している.JMP では,変数の形式に対応して統計手法を自動判別する.その ため,変数の形式を確認することは重要である.なお,変数の形式の変更はAの部分の当該の変数を右ク リック(Windowsの場合)し「列情報」を選択してからウィンドー内の「尺度」のプルダウンメニューから 選択すればよい.また,一括して変換したい場合には,当該の複数の変数を選択し(CTRL キーを押しなが ら左クリックで選択し),右クリックで「列属性の一括設定」を選択してからウィンドー内の真ん中の「属 性」プルダウンメニューから選択すればよい.

#### 1.1.2 2標本データの比較

2 標本データの比較 (2 標本 t 検定, Welch 検定, Wilcoxon 検定等) はすべて同じ手続きで行われる.ここでは,身長 (インチ) に性差があるか否かを検定する.

**――** 2 標本データの比較を実行するための流れ -

- [1]「分析」→「二変量の関係」を選択する (図 1.2(a) が表示される).
- [2]「列の選択」から「身長 (インチ)」を「Y,目的変数」,「性別」を「X,説明変数」にドラックする(「身長 (インチ)」を選択した後で「Y,目的変数」を左クリック,「性別」を選択した後で「X, 説明変数」を左クリックでも同様である).
- [3]「OK」ボタンを押す.

上記の作業を行うと,図1.2(b)が表示される.これは,性別(説明変数)で分けられた身長(インチ)(応答 変数)の1次元散布図である.女子(F)に比べて男子(M)のほうが相対的に身長が高いことが示唆される. 仮説検定は, ■を左クリックすることで手法を選択しながら進める.

#### 2 標本 t 検定の場合

2標本 t 検定 (母分散が等しいと仮定できる場合の t 検定)の計算の流れを以下に示す.

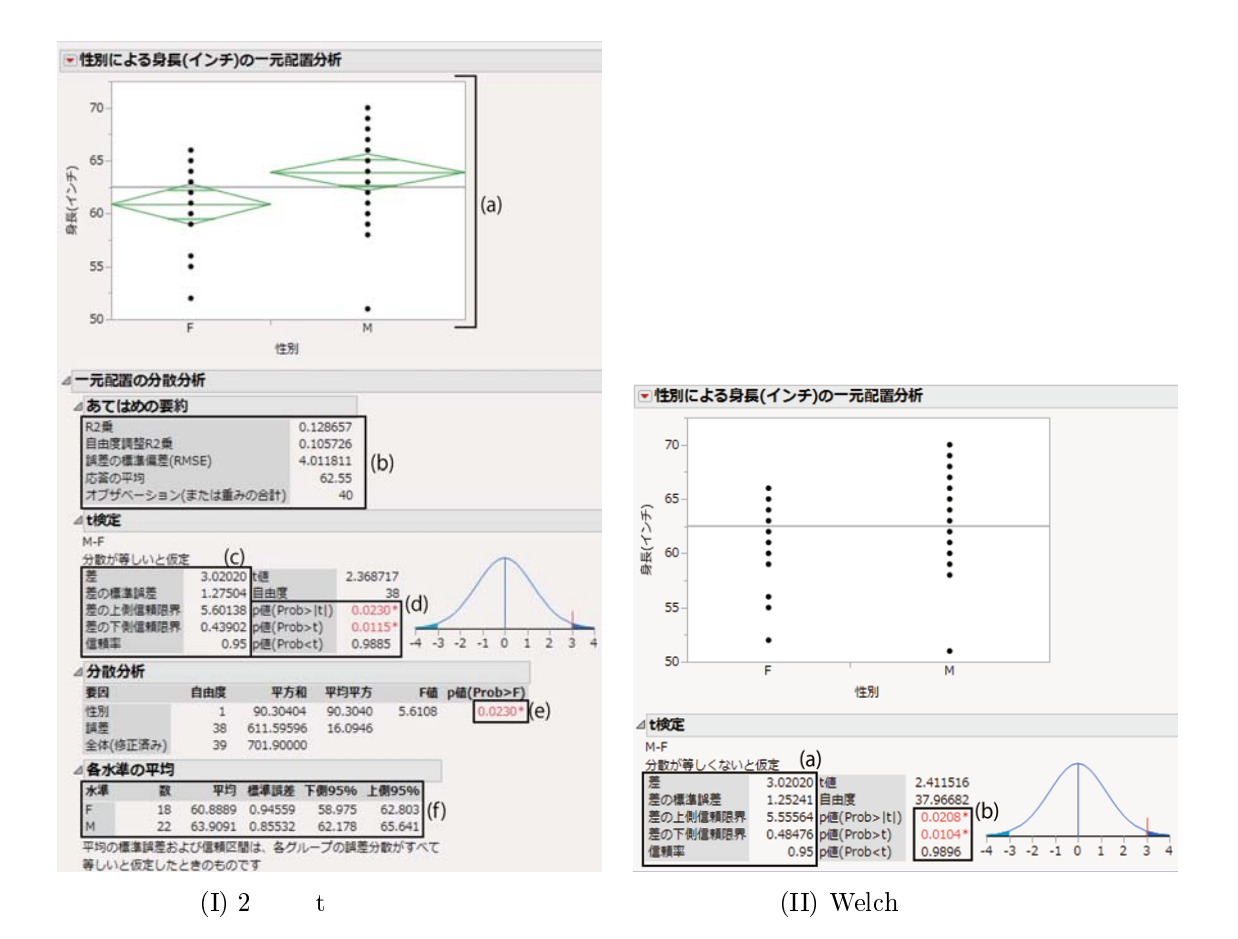

図 1.3:2 標本データの比較に対する検定の諸型

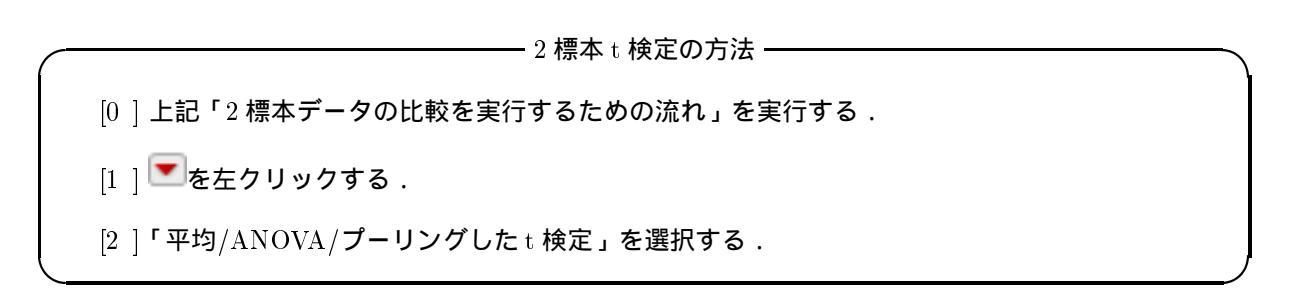

上記の作業を行うと,図1.3(I)が表示される.ここで,(a)は先ほどの1次元散布図に緑色のひし形が追加 された図である.ここで,中央の水平線はデータ全体での標本平均を表しており,ひし形の縦方向の頂点は 母平均に対する95%信頼区間を表しており,横方向の大きさは標本サイズに対応している.すなわち,ひ し形の横幅が大きいほど標本サイズが大きいということを意味する.

(b) は一元配置の分散分析におけるモデル適合の結果であるが,2標本t検定での比較の場合には不必要な情報である.

(c) は母平均の差  $\mu_2 - \mu_1$ (ここに  $\mu_1$  は女子の身長に対する母平均,  $\mu_2$  は男子の身長に対する母平均)の 点推定値 (標本平均の差) $\bar{x}_2 - \bar{x}_1$  と母平均の差に対する 95%信頼区間である.

(d) は 2 標本 t 検定の結果である.JMP では片側対立仮説と両側対立仮説の 3 種類の仮説に対して p 値 を同時に表示する.表示の意味を以下に示す: p íd (Prob>|t|) 両側検定 (対立仮説  $H_1: \mu_1 \neq \mu_2$ ) での p íd (男子と女子で身長の母平均に差がある)

p値 (Prob>t) 片側検定 1(対立仮説 H<sub>1</sub> :  $\mu_1 < \mu_2$ ) での p値 (男子の身長の母平均は女子よりも高い)

p値 (Prob<t) 片側検定 2(対立仮説  $H_1: \mu_1 > \mu_2$ ) での p値 (女子の身長の母平均は男子よりも高い)

その結果,両側検定,片側検定1で有意水準0.05のもとで有意差が認められた(両側検定:0.0230,片側 検定1:0.0115).研究計画前の仮説によって,どの結果を採用するかは異なるが,いずれにしても,身長 には性差が認める.

(e) は一元配置の分散分析での結果である.2水準での一元配置の分散分析と2標本 t 検定の結果は一致 するため,一元配置の分散分析の p 値 (d) は両側検定での2標本 t 検定での p 値と一致している.

(f) は群毎での標本平均及び95%信頼区間である.その結果,女子よりも男子のほうが身長が高いことが 伺える.このことは,片側検定1が有意だったことからも明らかである.

—— Welch 検定の方法 –

#### Welch 検定の場合

Welch 検定 (母分散が等しいと仮定できない場合の t 検定)の計算の流れを以下に示す.

[0]上記「2標本データの比較を実行するための流れ」を実行する.

[1] 【三を左クリックする.

[2]「個々の分散を用いたt検定」を選択する.

上記の作業を行うと,図1.3(II)が表示される.Welch検定の場合には,1次元散布図に標本平均及び95%信頼区間を表示することがなく,また,各群に対する標本平均及び95%信頼区間を計算しないことに注意されたい.

(a) は母平均の差  $\mu_2 - \mu_1$  に対する点推定値 (標本平均の差) $\bar{x}_2 - \bar{x}_1$  と母平均の差に対する 95%信頼区間 である. 母平均の差に対する 95%信頼区間の結果は,等分散を仮定した場合の 95%信頼区間と若干数値が 異なる. 今回の場合には,等分散性を仮定しないほうが信頼区間の幅が狭くなっているが,いかなる場合に おいても同様であるとは限らないので注意が必要である.

(b) は Welch 検定での結果である.2 標本 t 検定の場合と同様に,JMP では片側対立仮説と両側対立仮 説の3種類の仮説に対して p 値を同時に表示する.その結果,両側検定,片側検定1で有意水準0.05 のも とで有意差が認められた(両側検定:0.0208,片側検定1:0.0104).したがって,2標本 t 検定と同様の結 論が与えられた.

覚書:2標本 t 検定と Welch 検定の使い分け

正規分布は,平均と分散(標準偏差)の2つの測度(パラメータ)によって構成される.独立2標本の場合には,母集団における分散が同じであるか否かによって検定方法が異なる.母集団における分散が同じであると仮定できる場合には,2標本t検定を用いることができ,異なる場合には,Welchの検定を用いることが考えられる.

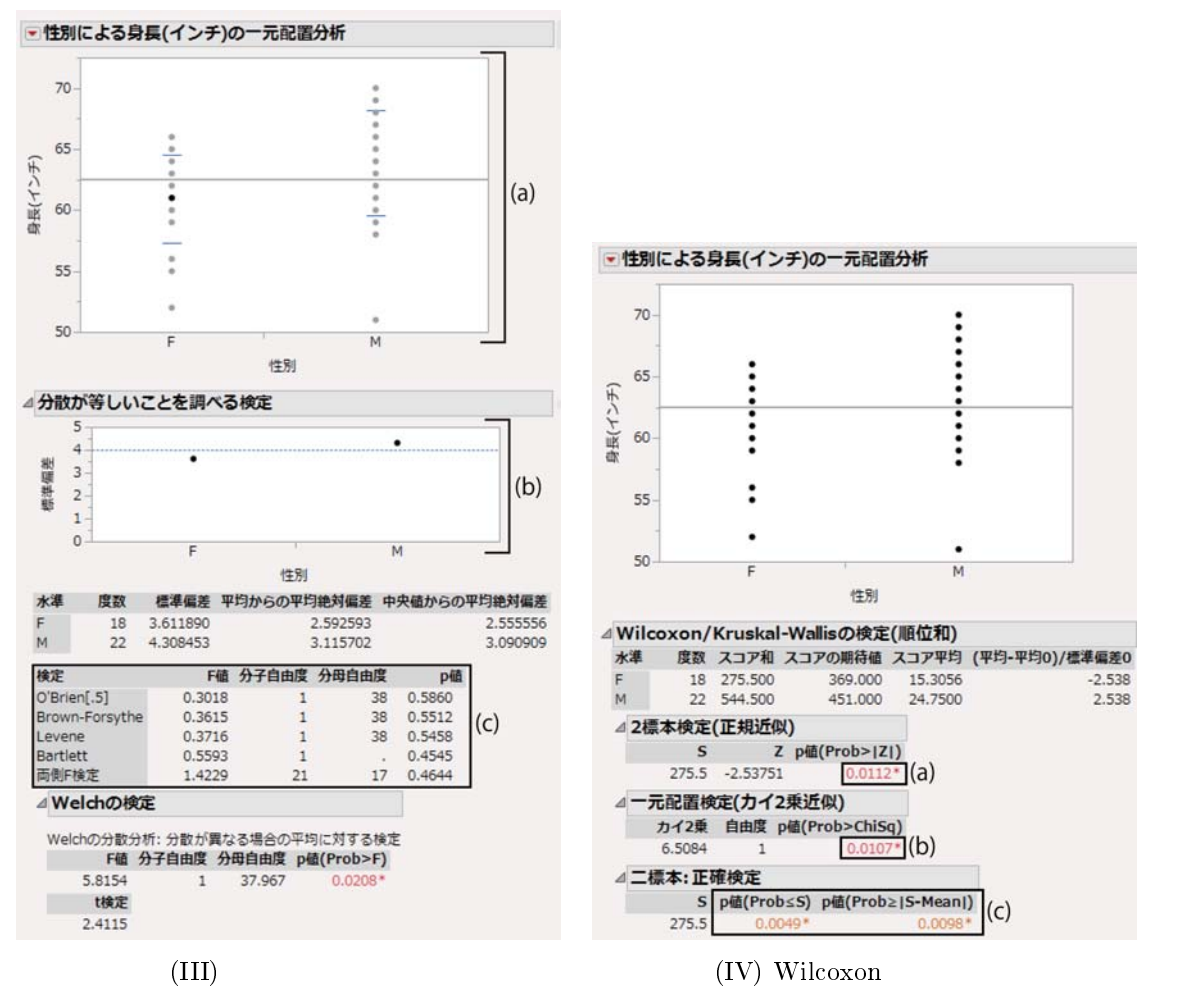

1.3(続き):2標本データの比較に対する検定の諸型

ただし, Welch の検定の利用については,批判的な意見が報告されている.独立2標本での比較の関心 は,(1)母集団の違いに差があるのか,(2)平均値の差にあるのか,に大別される.関心の対象が(1)であ る場合には,不等分散であることを示すことができれば(等分散性の検定),Welch 検定を用いる必要は必 ずしも存在しない.関心の対象が(2)である場合においても,試験結果の分散(標準偏差)に明らかな違い がなければ,2標本t検定で十分であることがいくつかの文献で指摘されている.また,母集団の分散が明 らかに異なる場合には,母集団が正規分布に従っていないことが想定されるため,ノンパラメトリック検定 を用いることが推奨される

等分散性の検定

医療機器の精度などを比較する場合には,平均よりもむしろ分散が問題になる.このような場合には等分 散性の検定が利用される.等分散性の検定の計算の流れを以下に示す. - 等分散性の検定 -

[0]上記「2標本データの比較を実行するための流れ」を実行する.

[1] 【三を左クリックする.

[2]「等分散性の検定」を選択する.

上記の作業を行うと,図1.3(III)が表示される.

(a) は1次元散布図に標本平均 ± 標準偏差の区間幅を横線で表したものである.また,水平線はデータ全体での標本平均を表している.また,(b) は標準偏差を表している.ここで,水平線は併合した場合の標準 偏差であり,等分散性が示唆される場合には,水平線付近にプロットされる

(c) は等分散性に対する 5 種類の検定結果 (O'Brein 検定, Brown-Forstythe 検定, Levene 検定, Bartlett 検定,両側 F 検定) である.最も p 値が小さいのが Bartlett 検定である (p 値: 0.4545). Bartlett 検定は非 正規性 (正規分布からのずれ) に敏感 (感度が高い) であり,等分散性を適切に判断できない検定であるため 推奨されない (Finney, 1995).両側 F 検定は 2 個の分散の比を利用した検定であり,最も知られている検定 法の一つである.Levene 検定も同様に広く知られている方法である.O'Brein 検定及び Brown-Forstythe 検定は Levene 検定の修正版 (頑健版) であり,外れ値がある場合などには Levene 検定よりも良いとされて いる.また,O'Brein 検定と Brown-Forstythe 検定では若干の p 値の違いがあるものの,その検定の動機 はほぼ同じである.したがって,正規分布のもとでバラツキを評価する (分散・標準偏差に意味を持たせる) のであれば Levene 検定が推奨され,非正規分布のもとでバラツキを評価する (ノンパラメトリックな状況) 場合には O'Brein 検定あるいは Brown-Forstythe 検定が推奨される.本データではいずれの場合において も等分散性が仮定できそうである.

#### Wilcoxon 検定 (Mann-Whitney U test)

Wilcoxon 検定 (ノンパラメトリック検定)の計算の流れを以下に示す.

— Wilcoxon 検定の方法 —

[0]上記「2標本データの比較を実行するための流れ」を実行する.

- [1] 【三を左クリックする.
- [2]「ノンパラメトリック」→「Wilcoxon 検定」を選択する.

上記の作業を行うと,図1.3(IV)が表示される.もし,3標本以上の場合にはKruskal-Wallis検定になる. Wilcoxon検定では検定統計量の帰無分布は近似により与えられる.(a)は正規近似の場合であり,(b)はカイ2乗近似の場合である.本来であれば,p値が一致するのに若干異なるのは,正規近似の場合には連続性の補正を行っているためである.標本サイズが少ない場合には連続性の補正がある(a)のほうが精度が良いとされている.因みに,標本サイズが増えれば2個のp値はほぼ同じになる.さらに,(c)は

「ノンパラメトリック検定」→「正確検定」→「正確 Wilcoxon 検定」

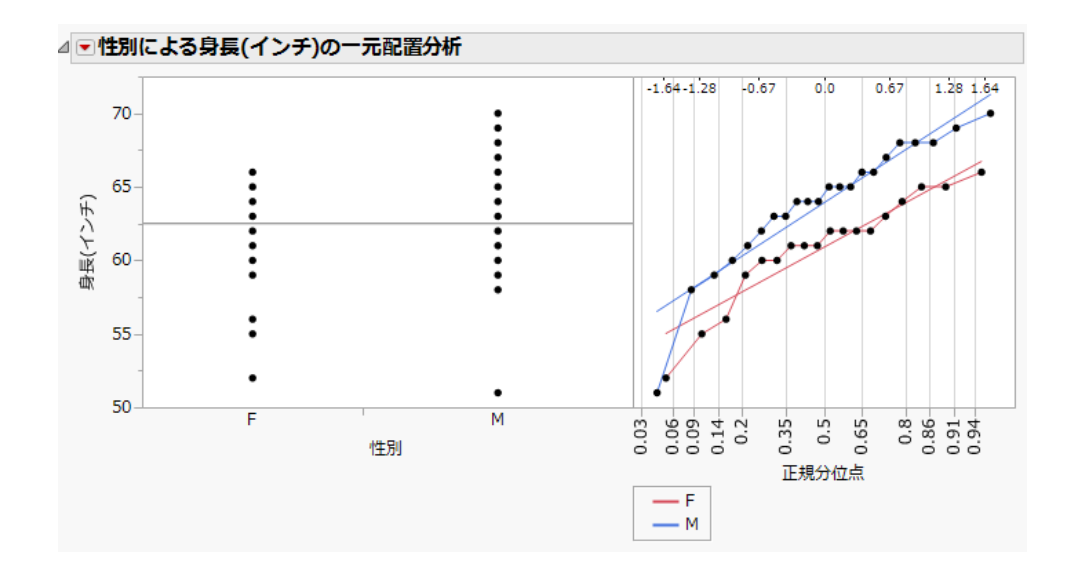

図 1.4: 正規性の点検:正規確率プロット

の結果である.ここでは, p 値 (Prob $\leq$ S) と p 値 (Prob $\geq$  |S-Mean|) の 2 個の p 値が記載される.前者は片 側検定での p 値を表しており,後者は両側検定での p 値である.症例数が少ない医学系研究では正確な p 値 (exact p value) が好まれる傾向にあるため, Wilcoxon 検定の結果として (c) を採用することが推奨される.

JMP ではその他のノンパラメトリック法として,メディアン検定 (中央値の差の検定), Van der Waerden の検定 (Wilcoxon 検定と同様に順位を用いた検定), Kormogorov-Smirnov 検定 (経験累積分布関数の最大 差を用いた検定) が実装されている.

#### 覚書:正規性の評価

JMP では正規性の検定として Shapiro-Wilk 検定が実装されている<sup>2</sup>.一方で, グラフを見て正規性を点 検することもできる.正規性を点検するためのグラフを正規確率プロット (normal probability plot) とい う.正規確率プロットの描き方を以下に示す.

| [0 ] 上記「2 標本データの比較を実行するための流れ」を実行する.  |
|--------------------------------------|
| [1] 🔽を左クリックする.                       |
| [2]「正規分位点プロット」→「実測値 ― 分位点プロット」を選択する. |

図1.4の右側は正規確率プロットの結果である.データ点が直線付近に布置していれば,正規性が満たさ されていると判断できる.他方,直線形状からずれている(歪んだ分布形状をもつ)場合には非線形な形状 を示す.本データではいずれの群もおおよそ直線状に布置しており,正規性が示唆される.

<sup>&</sup>lt;sup>2</sup>Shapiro-Wilk 検定は次の手順で行える:「分析」→「一変量」で変数を選択 (今回の場合には「身長 (インチ)」を「Y,目的変数」,「性別」を「By」に入れる).解析結果のウィンドーの部分の「身長 (インチ)」での を左クリックする「連続分布のあてはめ」→「正規分布」を選択する.

#### 1.1.3 対応のあるデータの解析

治療前後でのアウトカムの比較,あるいは同一被験者に異なる介入を行ったときの比較を行う場合(例えば,クロスオーバー試験),対応のあるデータとして取り扱うことになる.このとき用いられる方法が,パラメトリックの場合には対応のあるt検定,ノンパラメトリックの場合にはWilcoxon符号付き順位検定が用いられる.

ここでは、サンプル・データのなかから、温度計のデータ Therm.jmp を用いる.このデータは、20人の 被験者に関して、口腔体温計と鼓膜体温計(耳式体温計)で計測した体温が記録されている.したがって、同 一被験者から2種類の体温計での計測結果が得られている「ヘルプ」→「サンプルデータライブラリ」で 検索すると簡単に見つけることができる.ここで「名前」は被験者の名前「口部」は口腔体温計での計測 結果「鼓膜」は鼓膜体温計での計測結果「差」は鼓膜体温計 口腔体温計の差を表している.

なお,独立2標本の場合にはアウトカムを表す変数とグループを表す変数を作成するのに対して,対応のあるデータの場合には,それぞれの変数が異なる介入でのアウトカムを表していることに注意されたい.

対応のあるt検定

対応のある t 検定の計算の流れを以下に示す.

— 対応のある t 検定 –

- 「分析」→「発展的なモデル」→「対応のあるペア」を選択する(対応のあるペアのウィンドー が表示される).
- [2]「口部」及び「鼓膜」を「Y,対応のある応答」にドラックする.
- [2]「OK」ボタンを押す.

このときの結果を図 1.5(A) に示す.ここに (a) は,X 軸が「(鼓膜 + 口部に)/2」(各個体の体温の平均) を表しており,Y 軸が「鼓膜-口部」を表している.また,赤色の実線は「鼓膜-口部」の平均値であり,点 線は 95%信頼区間である.すべてのデータ点のY 軸の値が0を上回っていることから,鼓膜体温計の測定 値のほうが口腔体温計の測定値に比べて高いことが分かる.(b) は「鼓膜-口部」の 95%信頼区間((a) のグ ラフの赤色の点線)の値であり,(c) は対応のあるt 検定でのp 値である. $\mu_D$  を体温計の測定差(鼓膜-口部) の平均値とするとき,p 値の意味は次のとおりである:

 p値(Prob> |t|)
 両側検定(対立仮説 H<sub>1</sub>: µ<sub>D</sub> = 0)でのp値

 (鼓膜体温計の測定値と口腔体温計の測定値には違いがある)

 p値(Prob>t)
 片側検定1(対立仮説 H<sub>1</sub>: µ<sub>D</sub> < 0)でのp値</td>

 (鼓膜体温計の測定値のほうが口腔体温計の測定値に比べて高い)

 p値(Prob<t)</td>
 片側検定2(対立仮説 H<sub>1</sub>: µ<sub>D</sub> > 0)でのp値

 (鼓膜体温計の測定値のほうが口腔体温計の測定値に比べて低い)

両側対立仮説 (p 値 (Prob> |t|)) における解釈では, p 値が 0.0001 未満で有意差が認められることから, 鼓膜体温計の測定値と口腔体温計の測定値には違いがあり, (a) のプロットより鼓膜体温計の測定値のほう が口腔体温計の測定値に比べて有意に高いことがわかる<sup>3</sup>.

 $<sup>^3</sup>$ 対応のある  ${
m t}$  検定は,閾値平均値を 0 としたときの「差」に対する 1 標本  ${
m t}$  検定と同じである.実際に,分析」→「一変量の

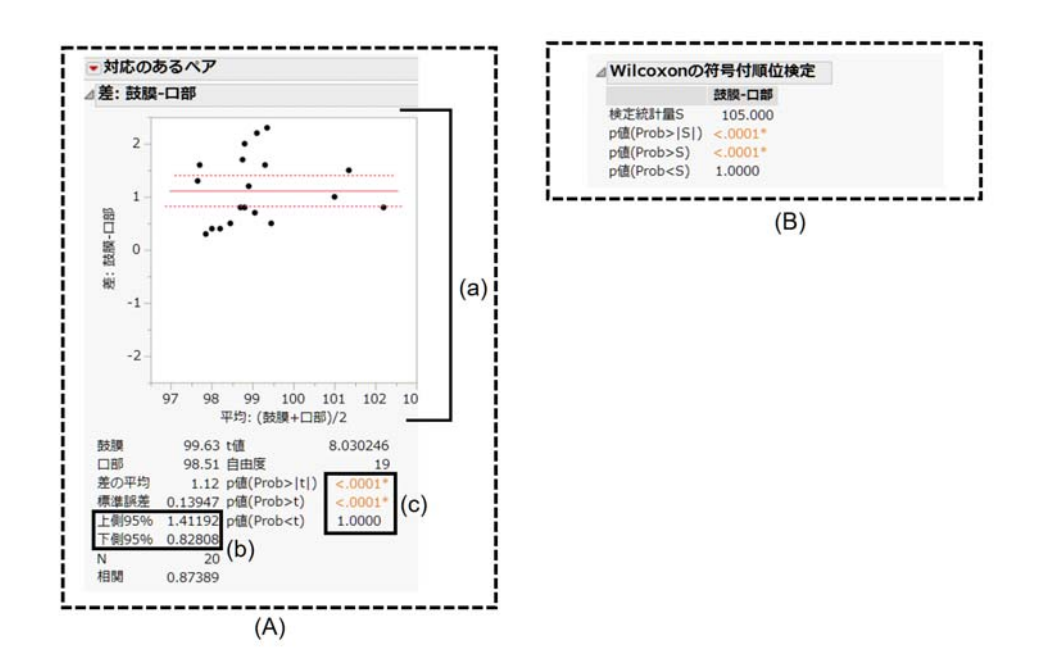

図 1.5: 対応のあるデータの解析

#### Wilcoxon 符号付き順位検定

Wilcoxon 符号付き順位検定 (ノンパラメトリック検定)の計算の流れを以下に示す.

— Wilcoxon 符号付き順位検定の方法 -

- [0]上記「対応のあるt検定」を実行する.
- [1] 【三を左クリックする.
- [2]「Wilcoxon の符号付順位検定」を選択する.

上記の作業を行うと,図1.5(B)が追加表示される.ここでも両側対立仮説値 (Prob> |S|) と片側対立仮説 (p値 (Prob>t),p値 (Prob<t))の両方が表示される.いずれにしても,対応のあるt検定と同様の結果が 得られている.

#### 1.1.4 ベースラインがある場合・調整因子がある場合の比較:共分散分析

ベースラインがある場合・調整因子がある場合の比較として共分散分析が頻用される.共分散分析は2個の回帰直線(処理群,対照群)の傾きが等しいと仮定したもとで切片を比較する検定方法である.したがって,切片の比較に先立って,2個の回帰直線の傾きが等しい(平行性)の仮定を評価しなければならない.このとき,JMPでは共分散分析単独のメニューがない.

今回のデータでは 12 歳から 17 歳までの被験者が集計されている.成長するほど身長が高くなることが 想定されるため,年齢で調整したうえで評価する.このときデータセットの「年齢」は順序尺度

分布」を選択し「Y,列」に「差」をドラックして「OK」ボタンを押して解析結果を表示させる.次いで「差」の<sup>▼</sup>ボタンを左ク リックして「平均の検定」を選択したもとで「OK」ボタンを押すと対応のある t 検定と同じ値が得られる.すなわち,対応のある t 検定とは個体間の差をとったもとで閾値を 0 としたときの 1 標本 t 検定と同じになる

| ラメータ推定値                                                                                 | パラ: | パラメータ推定値       | パラメータ推定値                | パラメータ推定値                      |
|-----------------------------------------------------------------------------------------|-----|----------------|-------------------------|-------------------------------|
| 推定值 標準誤差 t值 p值(Prob> t )                                                                | 項   | 項 推定值          | 項 推定值 標準誤差              | 項 推定值 標準誤差 t值                 |
| + 39.457057 4.812681 8.20 <.0001*<br>₩±.12.075\*#₩₩₩EEL -0.600896 0.342014 -1.75 0.0882 | 切片  | 切片 39.416521   | 切片 39.416521 4.945343   | 切片 39.416521 4.945343 7.97    |
| an-13.9/3)/1±//[P] -0.000890 0.343014 -1.73 0.0083 A                                    | 年齢  | 年齢 1.6466542   | 年齢 1.6466542 0.352418   | 年齢 1.6466542 0.352418 4.67    |
| 则[F] -1.227546 0.502444 -2.44 0.0196* 性                                                 | 別[F | 別[F] -1.214868 | 別[F] -1.214868 0.516246 | 別[F] -1.214868 0.516246 -2.35 |

(I) 平行性の仮定に対する評価

(II) 処理効果の評価

図 1.6: 共分散分析の結果

ているので,定量データ4に変換する必要がある4.

先ず,平行性の仮定を検討する

— 共分散分析における平行性の仮定の検討 —

- [1]「分析」→「モデルのあてはめ」を選択する (モデルのあてはめのウィンドーが表示される).
- [2]「身長 (インチ)」を選択して「Y」をクリックする.
- [3]「性別」及び「年齢」を選択して「モデル効果の構成」のなかの「追加」をクリック(「性別」 を選択してから「CTRL」キーを押しながら「年齢」)する.
- [4]「性別」及び「年齢」を選択して「モデル効果の構成」のなかの「交差」をクリックする.
- [5]「強調点」を「最小レポート」にする.
- [6]「実行」ボタンを押す.

このときの結果の一部を図 1.6(I) に示す.ここに A は平行性に関する検定の結果を表している.見方は, p 値が有意でなければ仮定が崩れていないことを示す(有意だと平行性の仮定が満たされないので ANCOVA を用いて評価できない).今回の場合は,p値が 0.0883 で有意でないので,ANCOVA による評価を行うこ とができる.

次いで,性別による差を評価する.

―― 共分散分析における切片の差の検討 ―

- [1]「分析」→「モデルのあてはめ」を選択する(モデルのあてはめのウィンドーが表示される).
- [2]「身長 (インチ)」を選択して「Y」をクリックする.
- [3]「性別」及び「年齢」を選択して「モデル効果の構成」のなかの「追加」をクリック(「性別」 を選択してから「CTRL」キーを押しながら「年齢」)する.
- [4]「強調点」を「最小レポート」にする.
- [5]「実行」ボタンを押す.

このときの結果の一部を図 1.6(II) に示す.ここに A は切片の差に関する検定の結果を表している.p 値が 0.0240 なので有意水準 0.05 のもとで有意である.したがって,年齢によって調整した場合においても身長に性差が認められる.

<sup>&</sup>lt;sup>4</sup>データの型変換はデータウィンドー左中央付近の「年齢」を右クリックして「列情報...」から変換できる

# 1.2 カテゴリカルデータの評価

#### 1.2.1 カイ2 乗検定・Fisher の正確検定

ここでは,車に関する調査をまとめたサンプルデータ「Car Poll.jmp」を利用する.本ファイルは,へ ルプ」→「サンプルデータライブラリ」で検索すると簡単に見つけることができる.これは,所有する自動 車について,調査対象者の性別,既婚/未婚,年齢,及び自動車の(購入した自動車の)生産国,サイズ(大型,中型,小型),タイプ(ファミリー,スポーツ,ワーク)を調査したデータである.

ここでは,自動車のサイズと生産国の関係について解析する(生産国によって自動車のサイズに違いがあるか否か).カイ2乗検定の実行方法を以下に示す.

カイ2乗検定の実行
 [1]「分析」→「二変量の関係」を選択する(二変量の関係のウィンドーが表示される).
 [2]「サイズ」を選択して「Y,目的変数」をクリックする.
 [3]「生産国」を選択して「X,説明変数」をクリックする.
 [4]「OK」ボタンを押す.

図 1.7(I)~(III) はこのときの出力結果である.モザイクプロット(図 1.7(I))とは,クロス集計表の列方向 の割合(説明変数 X)の比率を長方形の横幅(今回の場合は生産国),行方向の割合(従属変数 Y)の比率を長 方形の縦幅(今回の場合はサイズ)で表現したグラフィカル手法である.その結果,ヨーロッパ車が最も少 なく,日本車が最も多いことが示唆された.また,日本車には大型車が非常に少ない一方で小型車が最も多 かった.さらに,米国車は大型車が多いものの,小型車が少ないことが示唆された.

図 1.7(II) はクロス集計表である.それぞれのパーセント点は,

| パーセント       | 確率の意味                                | 例示                |
|-------------|--------------------------------------|-------------------|
| <b>全体</b> % | Pr(生産国 (X) ∩ サイズ (Y))                | 米国製でかつ大型車は11.88%  |
| 列%          | Pr(生産国 (X)   サイズ (Y))                | 大型車のうち米国製は85.71%  |
| 行%          | Pr( <b>サイズ</b> (Y)   <b>生産国</b> (X)) | 米国製のうち大型車は 31.30% |

#### と解釈できる.

図 1.7(III) はクロス集計表での仮説検定の結果である<sup>5</sup>. JMP では尤度比と Pearson の 2 種類の結果が 表示される. 尤度比では帰無仮説からの乖離を尤度 (likelihood) という概念を用いて検定しており,より複 雑なクロス集計表を解析する対数線形モデル (log-linear model) の特別な場合として計算している.他方, Pearson は通常のカイ 2 乗検定の結果である. いずれの場合においても帰無分布は同じであるものの,検定 統計量は若干異なる. 本データではいずれの検定においても p 値が < 0.0001 であり高度に有意である.

 $2 \times 2$  分割表では Fisher の正確検定が自動で表示されるが,  $m \times k$  分割表では表示されない. これは,  $m \times k$  分割表での正確検定 (拡張 Fisher の正確検定) は JMP Pro のみに実装されているためである.計算方法を 以下に示す.

<sup>52×2</sup> 分割表では Fisher の正確検定が自動で表示される.また,相対リスク,オッズ比,割合の2標本検定(母比率の差の検定)
が ■のメニューから選択できる

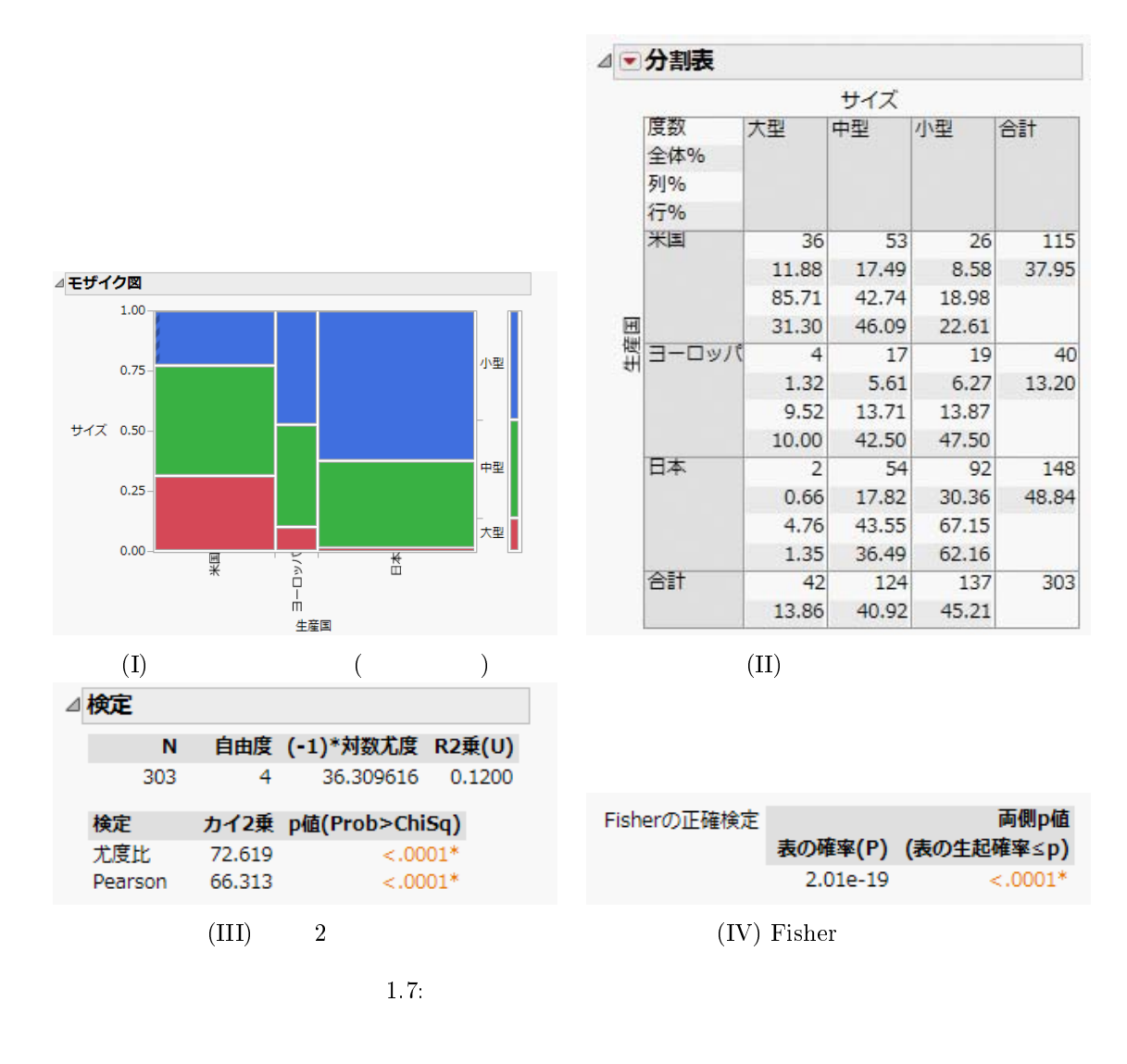

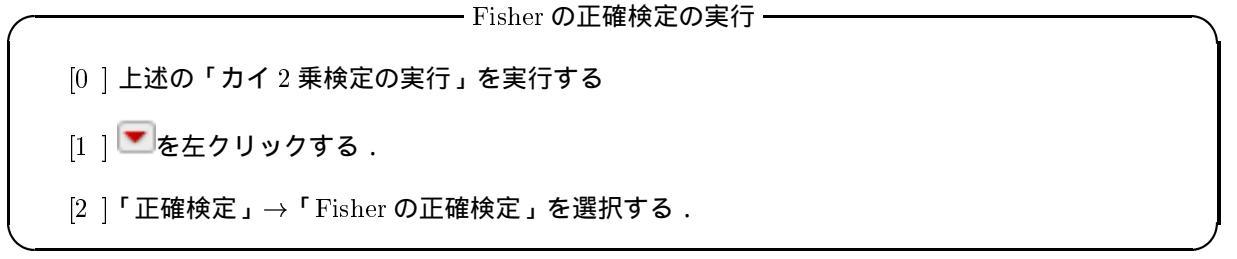

このときの結果を図 $1.7(\mathrm{IV})$ に示す.この場合においても, p 値が < 0.0001であり高度に有意である.

# 1.2.2 傾向性の検定 (Cochran-Armitage 検定)

先ほどと同様に,車に関する調査をまとめたサンプルデータ「Car Poll.jmp」を利用する.ここでは, 自動車のサイズと性別の関係について解析する(女性はより小さな自動車を所有している・男性はより大き な自動車を所有している).Cochran-Armitage検定の実行方法を以下に示す. Cochran-Armitage 検定の実行
[1]「分析」→「二変量の関係」を選択する(二変量の関係のウィンドーが表示される).
[2]「サイズ」を選択して「Y,目的変数」をクリックする.
[3]「性別」を選択して「X,説明変数」をクリックする.
[4]「OK」ボタンを押す.
[5] ごを左クリックする.
[6]「Cochran-Armitageの傾向検定」を選択する.

このときの結果を図 1.8(I) に示す.p 値が 0.7094 で有意でなかった.したがって,女性はより小さな自動車を所有している (男性はより大きな自動車を所有している) という傾向変化は認められなかった.

## 1.2.3 覚書: 度数を入力した場合のクロス集計表の構成

JMP では度数を手入力したデータに基づいてクロス集計表を作ることができる.下表はある薬剤を 82人に投与したときの用量-反応関係を評価した試験の結果である.

|    |    | 投与量     |                 |                   |                  |    |  |  |
|----|----|---------|-----------------|-------------------|------------------|----|--|--|
|    |    | Placebo | $5 \mathrm{mg}$ | $10  \mathrm{mg}$ | $20 \mathrm{mg}$ | 合計 |  |  |
| 効果 | あり | 2       | 4               | 9                 | 15               | 30 |  |  |
|    | なし | 13      | 17              | 12                | 10               | 52 |  |  |

この度数分布表をデータとして手入力したうえで Cochran-Armitage 検定を行う「ファイル」→「新規作 成」→「データテーブル (D)」を選択する.表示されたデータテーブルのウィンドー下図の順番で入力する.

| 🛄 無題19 - JMP Pro |              |           |               |           |            |       |
|------------------|--------------|-----------|---------------|-----------|------------|-------|
| ファイル(F) 編集(E)    | テーブル(T)      | 行(R) 列(C) | 実験計画 (DOE)(D) | 分析(A) グラフ | (G) ツール(O) | 表示(V) |
| ウィンドウ(W) ヘル      | プ(H)         |           |               |           |            |       |
| 1 🛤 🤮 💕 🛃   🐰 1  | da (da 📕 i 🖨 | T T T     | ≻ 🖌           |           |            |       |
| ▼無題19 ▷          |              | 投与量       | 効果            | 度数        | (1)        |       |
|                  | 1            | Placebo   | あり            | 2         | (2)        |       |
|                  | 2            | 5mg       | あり            | 4         |            |       |
| ■列(3/1)          | 3            | 10mg      | あり            | 9         |            |       |
|                  | 4            | 20mg      | あり            | 15        |            |       |
| が果               | 5            | Placebo   | なし            | 13        |            |       |
| ▲度数              | 6            | 5mg       | なし            | 17        |            |       |
|                  | 7            | 10mg      | なし            | 12        |            |       |
|                  | 8            | 20mg      | なし            | 10        |            |       |
| ▼行               | 1            |           |               |           |            |       |
| すべての行 8          |              |           |               |           |            |       |
| 選択されている行 0       |              |           |               |           |            |       |
| 除外されている行 0       |              |           |               |           |            |       |
| 表示しない行 0         |              |           |               |           |            |       |
| ラベルのついた行 0       |              |           |               |           |            |       |
|                  |              |           |               |           |            |       |
|                  |              |           |               |           |            | ☆ 🔲 🔻 |

- (1) 変数の作成及び変数名を入力するために灰色の部分をダブルクリックすると変数が定義できる.そこ に左から「投与量」,「効果」,「度数」とそれぞれ入力する.
- (2) それぞれの変数に対して上図のようにデータを入力する.
- (3) 各変数を「右クリック」→「列情報」を選択し、ウィンドーを表示させる.それぞれの変数に対しては、以下のように入力する.なお、変数の尺度のみを変換する場合には変数名左のアイコンを左クリックすればよい.

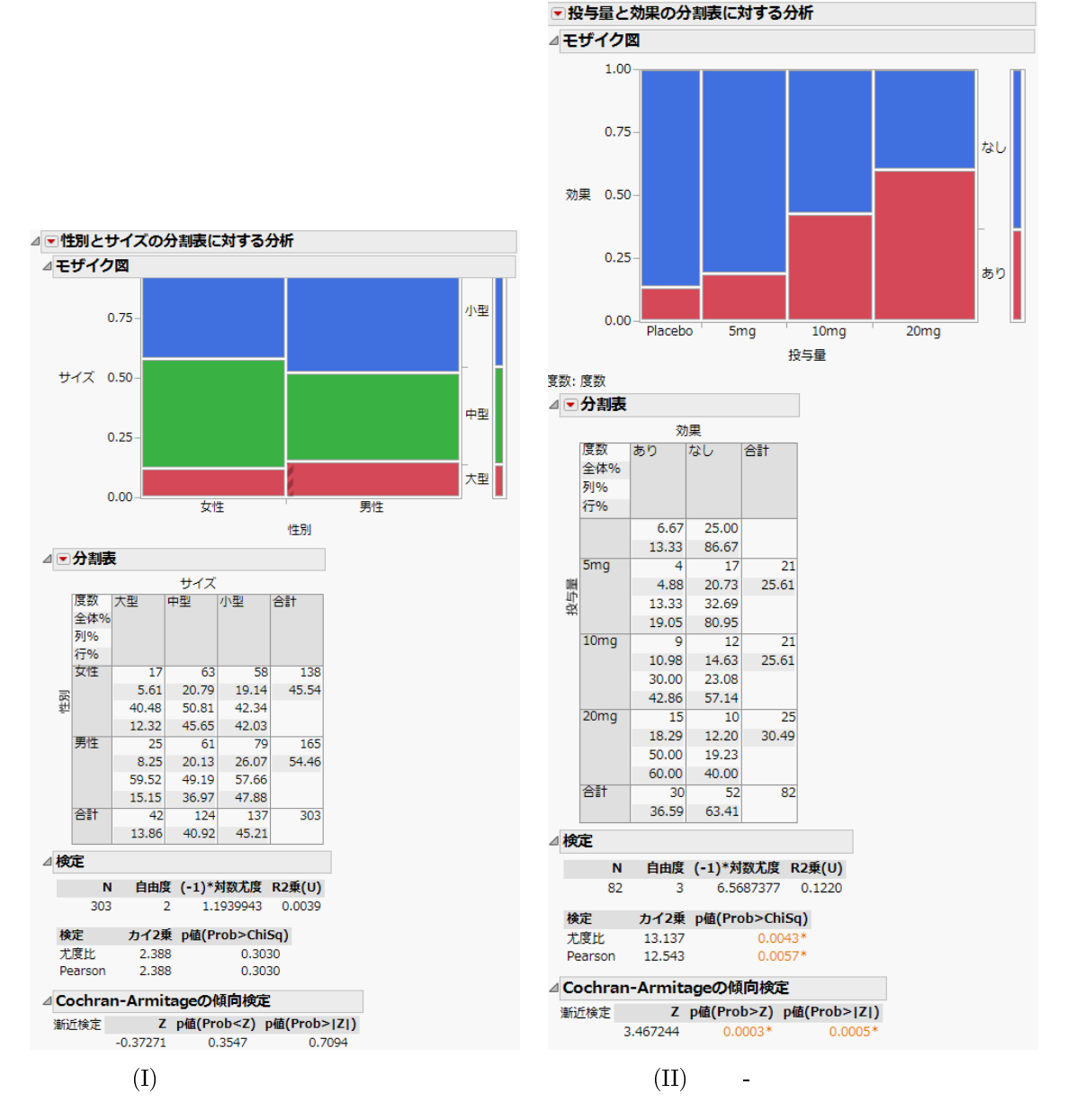

図 1.8: Cochran-Armitage 検定の結果

・「投与量」:「尺度」を「順序尺度」に変換する.そして,値の順序を「Placebo」, 5mg」, 10mg」, 「20mg」にする.なお順番はカテゴリを選択して「上へ移動」あるいは「下へ移動」で実行する.

- ・「効果」:「尺度」を「名義尺度」に変換する.
- ・「度数」:「尺度」を「連続尺度」に変換する.

上記の手順で作成したもとでクロス集計表のもとでの Cochran-Armitage 検定を実行する.手順は以下のとおりである.

ー 度数データに基づく Cochran-Armitage 検定の実行 -

[1]「分析」→「二変量の関係」を選択する(二変量の関係のウィンドーが表示される).

- [2]「効果」を選択して「Y,目的変数」をクリックする.
- [3]「投与量」を選択して「X,説明変数」をクリックする.
- [4]「度数」を選択して「度数」をクリックする.
- [5]「OK」ボタンを押す.
- [6] 💌を左クリックする.
- [7]「Cochran-Armitageの傾向検定」を選択する.

このときの結果を図 1.8(II) に示す.p 値が 0.0005 で有意だった.また,モザイクプロットより,用量が 増加するほど効果の上昇が認められた.

#### 1.2.4 対応のあるクロス集計表の解析

治療前後でのアウトカムの変化,あるいは2種類の検査での所見の有無など,同一被験者からカテゴリカル変数としてアウトカムが得られる場合を「対応のあるデータ」という.ここでは,ある治療法が症状を改善するか否かを調べるために,治療前の症状の有無,治療後の症状の有無を集計した結果を用いる.このときのクロス集計表は

|     |      | 治療後  |      |    |
|-----|------|------|------|----|
|     |      | 症状あり | 症状なし | 合計 |
| 治療前 | 症状あり | 35   | 12   | 47 |
|     | 症状なし | 4    | 16   | 20 |
| 合計  | 39   | 28   | 67   |    |

のように与えられる.通常のクロス集計表では,列方向(縦方向)に介入(要因)をおき,行方向(横方向) にアウトカム(結果)をおいて構成される.これに対して,対応のあるクロス集計表では,列方向(治療前), 行方向(治療後)ともにアウトカムを表している.例えば,左上のセルの35は「(治療前は症状あり)かつ (治療後は症状あり)」の被験者数を表している.このクロス集計表では「(治療前は症状あり)かつ(治療後 は症状なし)」の被験者数と「(治療前は症状なし)かつ(治療後は症状あり)」の被験者数を比較することに なり,このような検定をMcNemar検定という.

ここでは,前述の度数を入力した場合のクロス集計表の作り方を参考に行う「ファイル」→「新規作成」 →「データテーブル(D)」を選択する.表示されたデータテーブルのウィンドー下図の順番で入力する.

- (1) 変数の作成及び変数名を入力するために灰色の部分をダブルクリックすると変数が定義できる.そこ に左から「治療前」,「治療後」,「人数」とそれぞれ入力する.
- (2) 各変数を「右クリック」→「列情報」を選択し、ウィンドーを表示させる.それぞれの変数に対しては、以下のように入力する.なお、変数の尺度のみを変換する場合には変数名左のアイコンを左クリックすればよい.

| ファイル(F) 編集(E)<br>ウインドウ(W) ヘルプ           | 7-7  | 0L(T) (T(R) | 列(C) 実験) | 計画(DOE)(D)分    | 析(A) グラフ(G) | ツール(0) アドイン | A(N) 表示(V) |   |
|-----------------------------------------|------|-------------|----------|----------------|-------------|-------------|------------|---|
| 1 St 1 St 1 St 1 St 1 St 1 St 1 St 1 St | 8.4  | a, ie       |          | <b>4 ≥ 2</b> , |             |             |            |   |
| • 無題8                                   | Þ    | •           | 10.00.00 | 10.0014        | 1.00        |             |            | Γ |
|                                         | - P  | •           | 80       | あり             | 35          |             |            |   |
|                                         | ÷    | 2           | あり       | なし             | 12          |             |            |   |
|                                         | - 1  | 3           | なし       | あり             | 4           |             |            |   |
| Burga (a)                               | -1   | 4           | なし       | 4U             | 16          |             |            |   |
| •列(3/0)                                 |      |             |          |                |             |             |            |   |
| 1. 治療剤                                  |      |             |          |                |             |             |            |   |
| 1 出来使                                   | - 1  |             |          |                |             |             |            |   |
|                                         | - 1  |             |          |                |             |             |            |   |
|                                         | ÷    |             |          |                |             |             |            |   |
|                                         | - 1- |             |          |                |             |             |            |   |
|                                         | - 1- |             |          |                |             |             |            |   |
| • 17                                    |      |             |          |                |             |             |            |   |
| すべての行                                   | 4    |             |          |                |             |             |            |   |
| 選択されている行                                | 0    |             |          |                |             |             |            |   |
| 除外されている行                                | 0    |             |          |                |             |             |            |   |
| 表示しない行                                  | 0    |             |          |                |             |             |            |   |
| ラベルのついた行                                | 0    |             |          |                |             |             |            |   |

図 1.9: 対応のあるクロス集計表のデータテーブル

・「治療前」:「尺度」を「名義尺度」に変換する.

・「治療後」:「尺度」を「名義尺度」に変換する.

・「人数」:「尺度」を「連続尺度」に変換する.

(2) それぞれの変数に対してデータを入力する.

これにより,1.2.4のようなデータテーブルが作成される.

上記の手順で作成したもとでクロス集計表のもとでの McNemar 検定を実行する.手順は以下のとおりである.

 度数データに基づく McNemar 検定の実行

 [1]「分析」→「二変量の関係」を選択する(二変量の関係のウィンドーが表示される).
 [2]「治療前」を選択して「Y,目的変数」をクリックする.
 [3]「治療後」を選択して「X,説明変数」をクリックする.
 [4]「人数」を選択して「度数」をクリックする.

- [5]「OK」ボタンを押す.
- [6] 【三を左クリックする.
- [7]「一致性の統計量」を選択する.

このときの結果を図1.2.4 に示す.(a) は対応のあるクロス集計表でのモザイクプロットである.モザイク プロットでの四角形の面積は被験者の割合に対応している.「(治療前は症状あり)かつ(治療後は症状あり)」 の被験者数が多いことが伺える「(治療前は症状あり)かつ(治療後は症状なし)」の四角形の面積のほうが, 「(治療前は症状なし)かつ(治療後は症状あり)」よりも小さいことから,治療後に症状が改善した割合が高 いように思われる.(b) はこのときの対応のあるクロス集計表である.ここで,各セルの3列目と4列目は, それぞれ列パーセント点(縦方向に割合を計算したもの)と行パーセント点(行方向に割合を計算したもの) になるが,対応のあるクロス集計表では,全体パーセント(2列目)のみに意味があるので注意されたい.

検定 (× で表した部分) については,独立2標本(すなわち対応のないクロス集計表)で用いられる検定の結果なので,この結果を解釈してはならず,Bowkerの検定の結果(c)のみを解釈しなければならない.

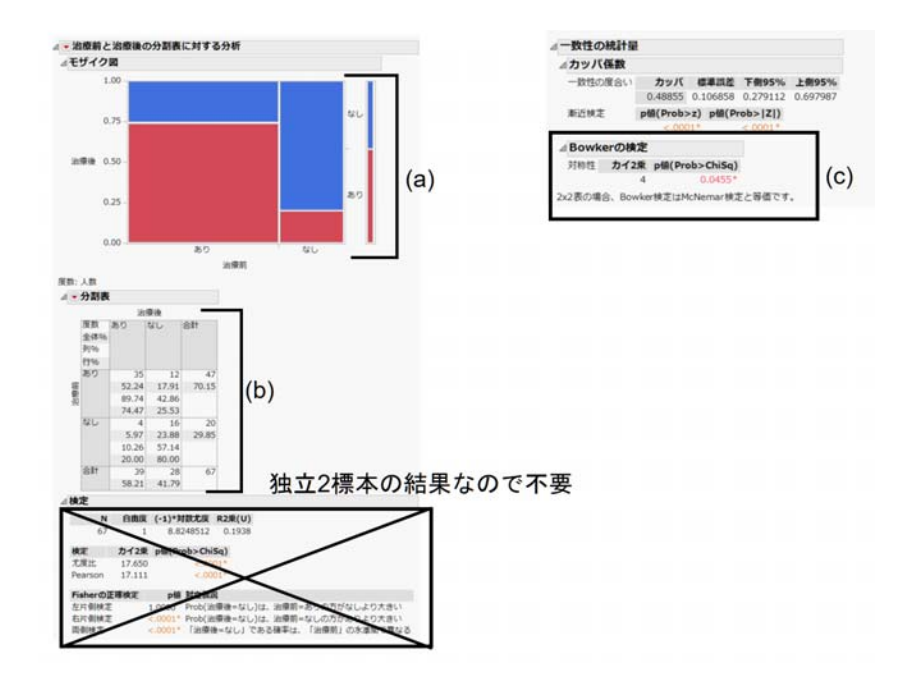

図 1.10: NcNemar 検定の結果

Bowker の検定の結果は, 2×2 クロス集計表の場合には, McNemar 検定と一致する (McNemar 検定は 2×2 分割表の対称性を検定する方法である). その結果, p 値が 0.0455 であることから, 治療前後で症状の有無 に違いが認められた.

## 1.2.5 調整因子がある場合の検定 (Cochran-Mantel-Haenszel 検定)

カイ2乗検定では,自動車のサイズと生産国の関係について解析したが,男性ほど大型の自動車を好み, 女性ほど小型の自動車を好むかもしれない.そのため,性別を交絡因子(調整因子)としたときの Cochran-Mantel-Haenszel 検定(Mantel-Haenszel 検定)を行う.

—— Cochran-Mantel-Haenszel 検定の実行 -

- [1]「分析」→「二変量の関係」を選択する(二変量の関係のウィンドーが表示される).
- [2]「サイズ」を選択して「Y,目的変数」をクリックする.
- [3]「生産国」を選択して「X,説明変数」をクリックする.
- [4]「OK」ボタンを押す.
- [5] 💌を左クリックする.
- [6]「Cochran-Mantel-Haenszel 検定」を選択する(交絡因子を選択するウィンドーが表示される).
- [7]「性別」を選択する.
- [8]「OK」ボタンを押す.

このときの結果を図 1.11 に示す. Cochran-Mantel-Haenszel 検定の結果は A の部分を見ればよい.p 値

| 4 | ⊿ Cochran-Mantel-Haenszel検定 |         |     |                |  |  |  |  |  |  |  |
|---|-----------------------------|---------|-----|----------------|--|--|--|--|--|--|--|
|   | 屆別変数:性別                     |         |     |                |  |  |  |  |  |  |  |
|   | Cochran-Mantel-             |         |     |                |  |  |  |  |  |  |  |
|   | Haenszel検定                  | カイ2乗    | 自由度 | p值(Prob>ChiSq) |  |  |  |  |  |  |  |
|   | スコアの相関                      | 62.4205 | 1   | <.0001*        |  |  |  |  |  |  |  |
|   | X間でのスコア比較                   | 63.3521 | 2   | <.0001*        |  |  |  |  |  |  |  |
|   | Y間でのスコア比較                   | 64.6912 | 2   | A <.0001*      |  |  |  |  |  |  |  |
|   | カテゴリの一般連関                   | 65.8979 | 4   | <.0001*        |  |  |  |  |  |  |  |

図 1.11: Cochran-Mantel-Haenszel 検定の結果

が < 0.0001 で高度に有意だった.したがって,性別で調整した場合においても自動車のサイズと生産国に は関連性が認められた.

# 第2章 分散分析

# **2.1** 多標本の比較

ここでは,疼痛に対する3種類の除痛薬(A,B,C)を比較するサンプルデータ「Analgesics.jmp」を利用 する.本ファイルは,「ヘルプ」→「サンプルデータライブラリ」で検索すると簡単に見つけることができ る.これは,3種類の薬(A,B,C)の効果に対して,痛みの程度および被験者の性別がとられている.多標本 比較(一元配置の分散分析,パラメトリックな多重比較法,Kruskal-Wallis検定,ノンパラメトリックな多 重比較法)においても,2標本比較と同様の手順で実行できる.

―― 多標本データの比較を実行するための流れ –

- [1]「分析」→「二変量の関係」を選択する(二変量の関係ウィンドーが表示される).
- [2]「列の選択」から「痛みの程度」を「Y,目的変数」,「薬」を「X,説明変数」にドラックする(「痛みの程度」を選択した後で「Y,目的変数」を左クリック,「薬」を選択した後で「X,説明変数」を 左クリックでも同様である).
- [3]「OK」ボタンを押す.

このときの結果を 2.1 に示す.ここに水平線は全体平均を表している.薬剤 A は全体平均よりも下側に 布置しており,薬剤 C は全体平均よりも上側に布置していることが示唆される.

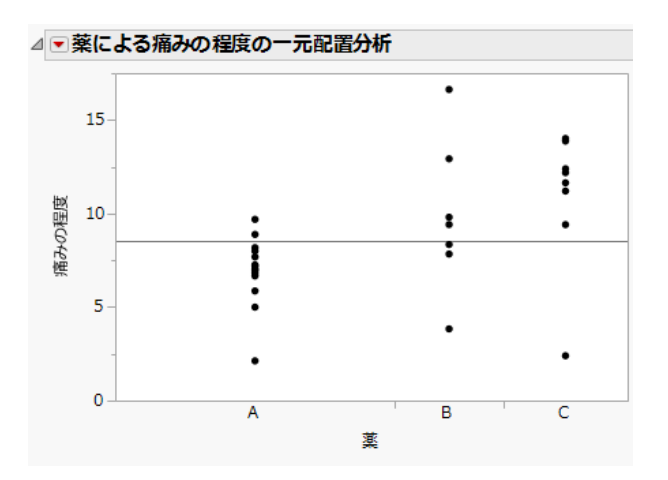

図 2.1: 多標本比較での一次元散布図

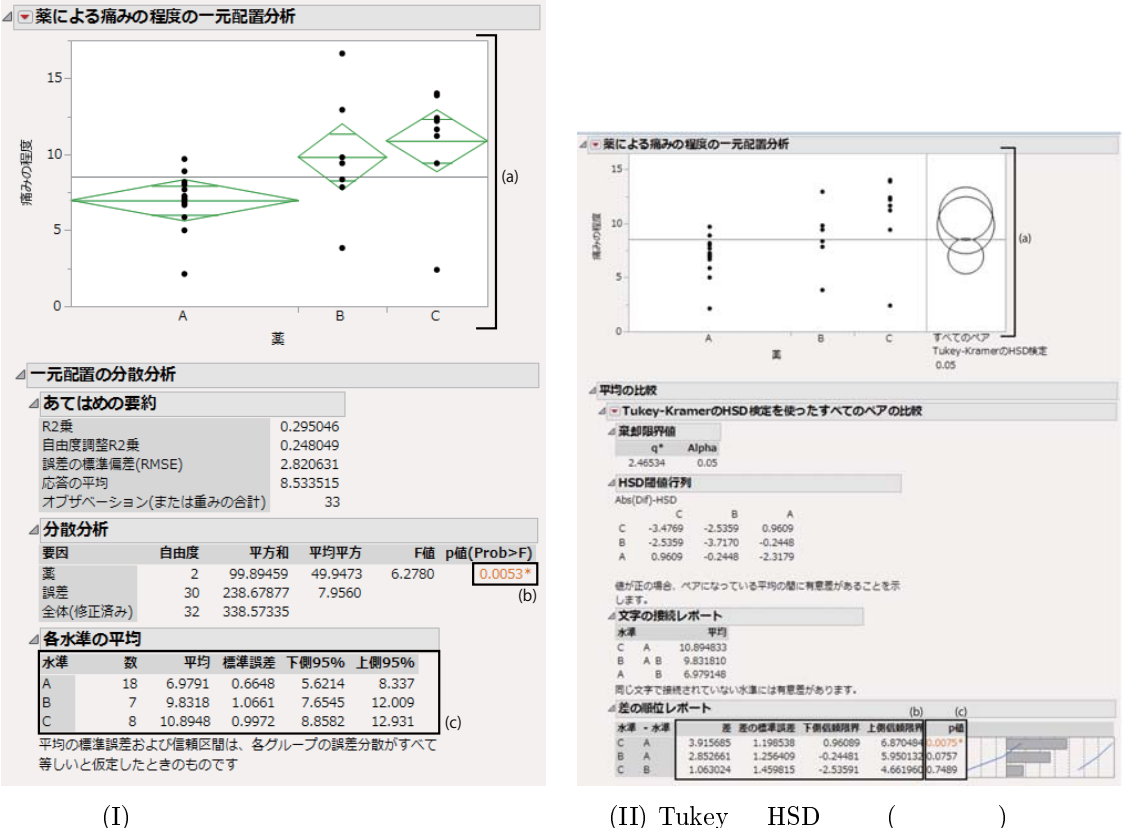

(II) Tukey の HSD 検定 (多重比較) の結果

図 2.2: パラメトリック (正規分布を仮定したもとでの) 多標本比較

## 2.1.1 <br /> 一元配置の分散分析

一元配置の分散分析では,3種類の薬(A,B,C)の平均効果に違いがあるか否かを評価する.一元配置の分 散分析の流れを以下に示す(2標本t検定と同じ流れで実行できる).

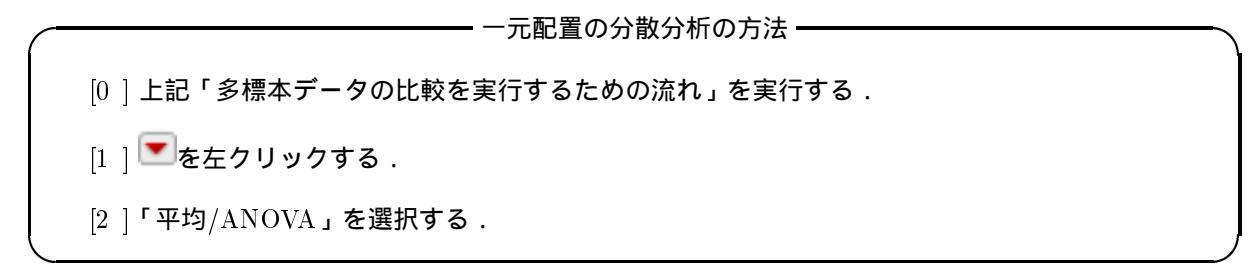

このときの結果を2.2(I)に示す.(a)は2標本t検定と同様のグラフである.緑色の中央の横線は標本平均 を表しており,ひし形の縦方向の頂点は母平均に対する95%信頼区間を表しており,横方向の大きさは標本 サイズに対応している.すなわち,ひし形の横幅が大きいほど標本サイズが大きいということを意味する.

(b) は一元配置の分散分析の結果である.p 値が 0.0053 であることから,有意水準  $\alpha = 0.05$  のもとで有 意である.したがって,薬によって除痛効果に違いがあることが認められた.

(c) は要因 (薬剤)の各水準 (A,B,C) における標本平均および 95%信頼区間を表している. すなわち,こ れらは (a) のひし形の縦方向の頂点に対応している.

#### 2.1.2 パラメトリックな多重比較法

前節の一元配置の分散分析では薬によって除痛効果に違いがあることが認められた.ただし,そのパター ンは

$$A=B\neq C$$
 ,  $A\neq B=C$  ,  $A=C\neq B$  ,  $A\neq B\neq C$ 

のいずれかである.どの状況であるかを判断するために多重比較を行うことが多い.JMP では多標本比較 の方法として「各ペア,Studentのt検定」、「すべてのペア,TukeyのHSD検定」、「最適値との比較(Hsu のMCB)」、「コントロール群との比較(Dunnett)」がある「各ペア,Studentのt検定」は多重比較を行わ ずにペアワイズに2標本t検定を行う場合である「すべてのペア,TukeyのHSD検定」はペアワイズに多 重比較のもとで母平均を比較する場合である「最適値との比較(HsuのMCB)」は任意の基準値(最適値) よりも各水準の母平均が高い(あるいは低い)か否かを1標本検定のもとで明らかにする方法である「コン トロール群との比較(Dunnett)」は、水準の一つがコントロール群であり、そのコントロール群との多重 比較を行う場合に用いる、今回は、コントロール群がない状況でのペアワイズ比較なので「すべてのペア、 TukeyのHSD検定」を利用する.

Tukey の HSD 検定の方法 [0]上記「多標本データの比較を実行するための流れ」を実行する . [1] ▼を左クリックする . [2]「平均の比較」→「すべてのペア , Tukey の HSD 検定」を選択する .

このときの結果を 2.2(I) に示す.(a) は比較円と呼ばれるものであり.Tukey の多重比較検定をグラフィカルに実行できる.その解釈は 2 個の円の接点からの角度で次のように解釈される.

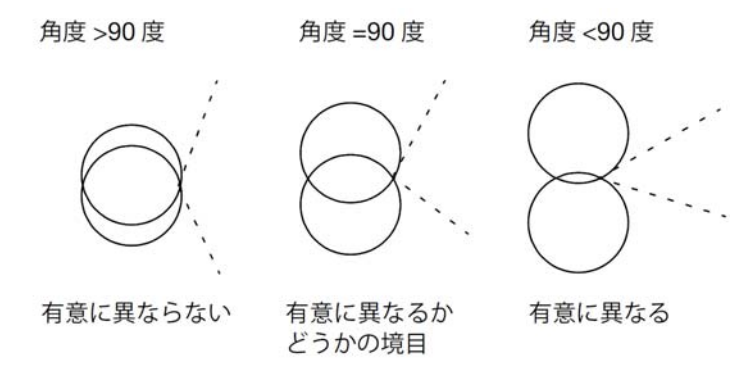

(b) は母平均の差に対する 95%信頼区間を表しており, (c) がこのときの p 値である.その結果,薬剤 A と C において有意差が認められ,薬剤 C のほうが薬剤 A に比べて痛みの程度が高かった.

#### 2.1.3 Kruskal-Wallis 検定

ここでは,一元配置の分散分析のノンパラメトリック版である Kruskal-Wallis 検定を述べる. Kruskal-Wallis 検定の流れを以下に示す (Wilcoxon 検定と同じ流れで実行できる).

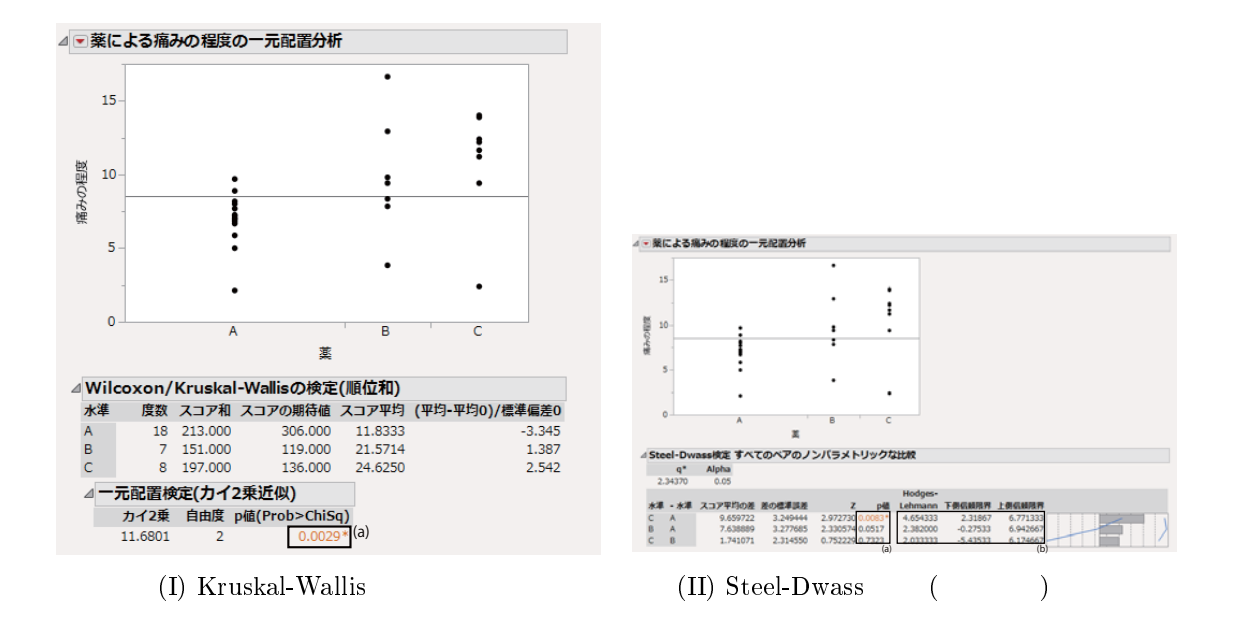

図 2.3: ノンパラメトリック (正規分布を仮定しないもとでの) 多標本比較

- Kruskal-Wallis 検定の方法 -[0]上記「多標本データの比較を実行するための流れ」を実行する. [1] 【三を左クリックする. [2]「ノンパラメトリック」→「Wilcoxon 検定」を選択する.

このときの結果を 2.3(I) に示す.(a) は Kruskal-Wallis 検定における p 値である.p 値は 0.0029 なので有意 水準 0.05 のもとで有意である.すなわち,3 種類の薬剤で痛みの程度に違いがあることが認められた.

### 2.1.4 ノンパラメトリックな多重比較法

JMP ではパラメトリックな多重比較法に対応する形式でノンパラメトリックな多重比較法が実装されて いる.以下はパラメトリックな多重比較法とノンパラメトリックな多重比較法の対応表である.

| パラメトリック                                                          | ノンパラメトリック             | 略説                |
|------------------------------------------------------------------|-----------------------|-------------------|
| Student の t 検定                                                   | Wilcoxon 検定           | 多重比較調整無しでの比較      |
| Tukey の HSD 検定                                                   | Steel-Dwass <b>検定</b> | ペアワイズな比較          |
| Dunett <b>の多重比較検定</b>                                            | Steel <b>検定</b>       | コントロール群との比較       |
| -                                                                | Dunn 検定 (全てのペア)       | Bonfferoni 型の多重比較 |
| -                                                                | Dunn 検定 (コントロール群との比較) | Bonfferoni 型の多重比較 |
| $\operatorname{Hsu} {oldsymbol {\mathcal O}} \operatorname{MCB}$ | -                     | 任意の基準値 (最適値) との比較 |

ここで「-」は対応する検定が実装されていないことを表す.また,Dunn検定はすべての順位を用いた方法 であり(Kruskal-Wallis検定と同様の順位和をとったうえで検定統計量を構成する.したがって,Wilcoxon 検定のp値とは異なる),多重比較調整はBonfferoni型で実施される.

ここでは, すべてのペアで比較するために Steel-Dwass 検定を利用する.

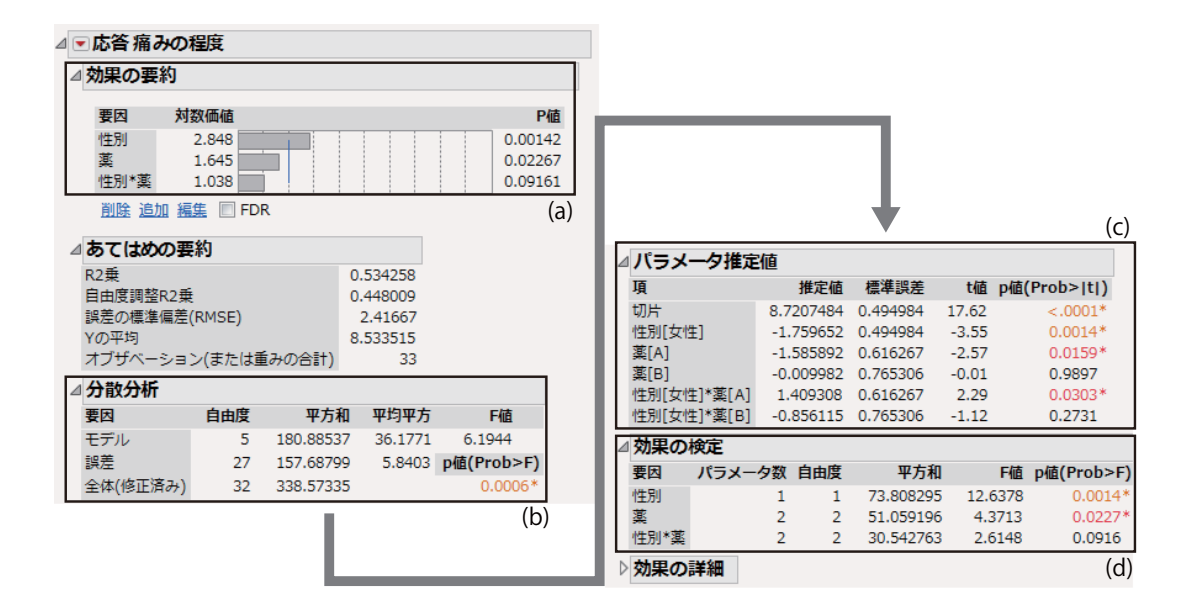

図 2.4: 二元配置の分散分析の結果

– Steel-Dwass 検定の方法 -

- [0] 上記「多標本データの比較を実行するための流れ」を実行する.
- [1] 【 を左クリックする.
- [2]「ノンパラメトリック」→「ノンパラメトリックな多重比較」→「すべてのペア Steel-D wass 検定」を選択する.

図 2.3(II) は, Steel-Dwass 検定の結果である.(a) はそれぞれの多重比較での p 値であり, 薬剤 A 対 薬 剤 C において有意だった.(b) は群 1 と群 2 に含まれる個体のすべての組み合わせで差をとり, その中央値 をとった値 (Hodges-Lehmann 推定量) であり, 群間の相対的な位置の差を表している.その結果.薬剤 C - 薬剤 A の位置が 4.654333 なので, 薬剤 C のほうが痛みの程度の値が相対的に高いことがわかった.

### 2.2 多元配置の分散分析

ここでは,前節「多標本の比較」と同様に,疼痛に対する3種類の除痛薬(A,B,C)を比較するサンプル データ「Analgesics.jmp」を利用する.本ファイルは,「ヘルプ」→「サンプルデータライブラリ」で検索 すると簡単に見つけることができる.これは,3種類の薬(A,B,C)の効果に対して,痛みの程度および被験 者の性別がとられている.前節では,3種類の薬(A,B,C)の効果のみを因子としていたが,今回は性別も因 子に加えた,二元配置の分散分析を考える.二元配置の分散分析では,交互作用を検討することが考えられ る.交互作用とは,例えば「薬剤Aを男性に投与すると女性に投与するよりも有効である」というような 相乗効果が認められる状況などに生じる効果である.今回は,

$$y_{jki} = \mu + \eta_j + \gamma_k + (\eta\gamma)_{jk} + \epsilon_{jki}$$

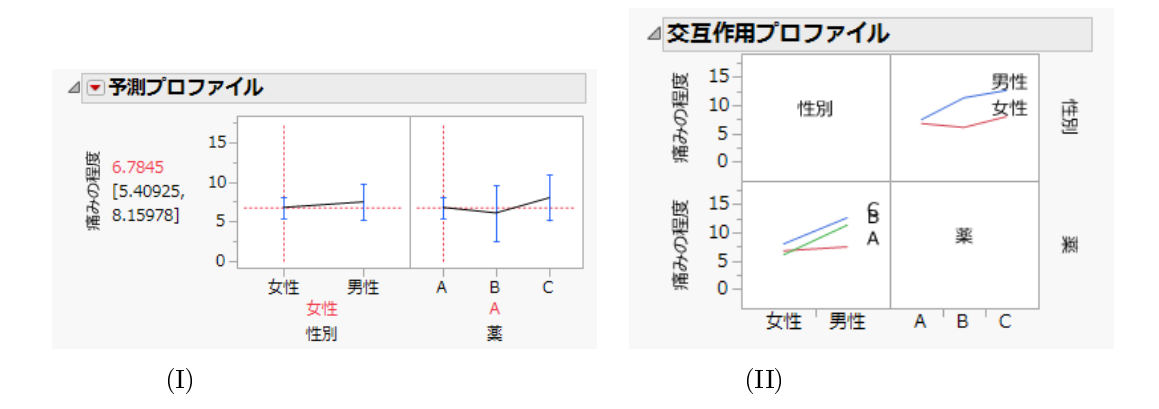

図 2.5: 主効果及び交互作用のグラフ

というモデルを考える.ここに  $\mu$  は全平均 ,  $\eta_j$  (j = 1, 2) は性別による効果 ,  $\gamma_k$  (k = 1, 2, 3) は薬剤による 効果 ,  $\epsilon_{iki}$  は誤差である.

二元配置の分散分析の方法を以下に示す.

- 二元配置の分散分析・

[1]「分析」→「モデルのあてはめ」を選択する(モデルのあてはめのウィンドーが表示される).

- [2]「痛みの程度」を選択して「Y」をクリックする.
- [3]「性別」及び「薬」を選択して「モデル効果の構成」のなかの「追加」をクリック(「性別」を 選択してから「CTRL」キーを押しながら「薬」)する.
- [4]「性別」及び「薬」を選択して「モデル効果の構成」のなかの「交差」をクリックする.
- [5]「強調点」を「最小レポート」にする.
- [6]「実行」ボタンを押す.

二元配置の分散分析の結果を図 2.4 に示す.JMP では分散分析単独での解析は出来ず,回帰分析と出力 が同じになる (分散分析は回帰分析の一部として捉えることが出来るため). (a) は分散分析の p 値および対 数価値を表している.対数価値とは  $-\log_{10}$  (p 値) で表される指標であり,大きいほど影響(価値)が高いと 解釈される (医学統計学ではあまり用いないので注意されたい).他方,(d) は分散分析表で結果を表してい る.(a) の p 値と (d) の p 値は同じ結果である.その結果,「性別」及び「薬」の主効果において有意だった<sup>1</sup>.

分散分析において,「性別」及び「薬」の主効果において有意な結果が得られた.次いで,性別毎に薬剤 が疼痛に対してどのような影響を及ぼしているかをグラフィカルに評価する方法を述べる.プロファイル・ プロットを表示する手順は次のとおりである.

<sup>&</sup>lt;sup>1</sup>(b)の分散分析表は回帰モデルの有意性(回帰分析に意味があるか評価)を検定するための分散分析表である.ここでの回帰モデルは「性別」,「薬」に対してダミー変数を設定(例えば性別であれば1を「女性」,0を「男性」)としたもとで重回帰分析を実施した場合である.また,(c)は重回帰分析のパラメーター推定値及びp値を表している.ここでは分散分析を実施しているので,割愛する.

―― プロファイル・プロットの表示 -

- [0] 上記「二元配置の分散分析」を実行する.
- [1] 【 を左クリックする.
- [2]「因子プロファイル」→「プロファイル」を選択する.

図 2.5(I) は主効果に対するプロファイル・プロットである.ここで,横軸は各因子の水準,縦軸が応答 (疼痛) 平均を表している.また,X 軸の軸名の上の赤は基準(赤色の点線)を表している.すなわち,性別」 では「女性」を基準に赤色の点線が描写されており,「薬」では「薬A」を基準に赤色の点線が描写されて いる.その結果,「女性」よりも「男性」のほうが痛みの程度が高く,「薬C」の痛みの程度が最も高いこと が示唆された.また,一元配置の分散分析では「薬A」の痛みの程度が最も低かったが,性別で調整された 二元配置の分散分析では「薬B」のほうが若干低かった.

次いで, 交互作用のプロファイルを省察する方法について述べる. 交互作用のグラフを表示する手順は次のとおりである.

───── 交互作用のグラフ表示 ──

- [0] 上記「二元配置の分散分析」を実行する.
- [1] 【 を左クリックする.
- [2]「因子プロファイル」→「交互作用プロット」を選択する.

図 2.5(II) は交互作用プロットである.その結果「薬剤A」では痛みの程度に性差が示唆されなかったものの「薬剤B」及び「薬剤C」では「女性」に比べて「男性」のほうが痛みの程度が高かった.二元配置の 分散分析では有意差は認められなかったものの「薬剤B」及び「薬剤C」では有効性に性差が示唆された.

# 第3章 一般化線形モデル

医学研究において用いられる重回帰分析,ロジスティック回帰分析といった分析方法は一般化線形モデル の枠組みで捉えることができる.本節では,一般化線形モデルの諸型の利用方法について述べる.

# 3.1 重回帰分析

ここでは,運動効果についての調査によって測定されたサンプルデータ「Fitness.jmp」を利用する.本 ファイルは「ヘルプ」→「サンプルデータライブラリ」で検索すると簡単に見つけることができる.これ は「名前」「性別」「年齢」「体重」といった被験者属性「走行時間」「走行時の脈拍」「休息時の脈拍」「最大 脈拍」といった運動負荷のもとでとられた測度,および酸素摂取量がとられている.ここでの目標は「体 重」「走行時間」「走行時の脈拍」「休息時の脈拍」及び「最大脈拍」から「酸素摂取量」を予測するため の回帰モデルを推定することにある.

今回の事例では,応答(従属変数)に対して5個の説明変数(独立変数)を用いて回帰モデルを推定するこ とになるが,説明変数が複数個の場合の回帰分析を,重回帰分析という.重回帰分析では多重共線性などの 観点から不必要な説明変数を削除する,すなわち,ステップワイズ法を利用することが少なくない.そのた め,本解析においてもステップワイズ法を利用する.ステップワイズ法には3種類(変数増加法,変数減少 法,変数増減法)があるが,本解析では変数減少法について解説する.

後退ステップワイズ法による重回帰分析の手順を以下に示す.

| 🎾 Fitness - ステッ                                                                                                 | プワイズ法の                                                               | 実行 - JMP Pro                         | þ                    |                                  |                         |               |                              | - 🗆 X           |
|----------------------------------------------------------------------------------------------------|----------------------------------------------------------------------|--------------------------------------|----------------------|----------------------------------|-------------------------|---------------|------------------------------|-----------------|
| <ul> <li>■ Piliess - 入りり</li> <li>■ 酸素摂取量の</li> <li>▲ ステップワイ</li> <li>停止ルール:</li> <li>方向:</li> <li>3</li> </ul> | クライス法の<br>のステップ <sup>1</sup><br>(ズ回帰の話<br><sub>最小BIC</sub><br>変数増加 、 | ワイズ<br>安定<br>(a) ●<br>(b) ●          | ্র<br>বিশ্ব<br>বিশ্ব | (c)<br>追加 モデバ<br>削除 モデバ          | ルの作成                    | )             |                              |                 |
| 実行<br>SSE I<br>851.38154                                                                                        | 停止 ステ<br>DFE Ri<br>30 5.3272                                         | Fップ<br><b>MSE R2乗</b><br>2305 0.0000 | 自由度                  | 調整R2乗<br>0.0000                  | <b>Cp</b><br>106.93073  | <b>p</b><br>1 | AICc<br>195.1018             | BIC<br>197.5412 |
| ⊿ 現在の推定値<br>ロック 追加 ノ                                                                                            | を<br>パラメータ                                                           | 推定值                                  | 自由度                  | 平方和                              | "F値"                    | "p値(          | (Prob>F)"                    |                 |
|                                                                                                    | 0月<br>体重<br>E行時間                                                     | 0<br>0                               | 1                    | 22.55181<br>632.9001             | 0.789<br>84.008         |               | 0.38169<br>4.6e-10           |                 |
|                                                                                                    | E行時の脈拍<br>木息時の脈拍<br>最大脈拍                                             | 0<br>0<br>0                          | 1 1                  | 134.8447<br>135.7828<br>47.71646 | 5.457<br>5.503<br>1.722 |               | 0.0266<br>0.02604<br>0.19975 |                 |
| ⊿ ステップ履歴<br>ステップ パ                                                                                              | E<br>ラメータ アク                                                         | クション "                               | p値" 遵                | 逐次平方和                            | R2乗                     | Ср            | p AI                         | Cc BIC          |
|                                                                                                    |                                                                      |                                      |                      |                                  |                         |               |                              | ☆ 💷 🗖 🔹 🔐       |

図 3.1: 重回帰分析におけるステップワイズ法のメニュー

| 5             | SE  | DFE        | F       | RMSE     | R2乗    | 自由度      | 調整R2乗    | (       | Ср    | р     | AICc   |     | BIC         |    |
|---------------|-----|------------|---------|----------|--------|----------|----------|---------|-------|-------|--------|-----|-------------|----|
| 161.77        | 233 | 27         | 2.447   | 7679     | 0.8100 |          | 0.7889   | 2.82841 | 05    | 4 15  | 1.5925 | 156 | 3624        |    |
| ⊿現在0          | り推定 | 値          |         |          |        |          |          |         |       |       |        |     |             |    |
| ロック           | 追加  | パラメー       | -9      |          | 推定值    | 自由度      | 平方利      | I "F    | 值" "p | 值(Pro | b>F)"  | (b) |             |    |
| 1             | 7   | 切片         |         | 80.9     | 007896 | 1        |          | 0.0     | 00    |       | 1      |     |             |    |
|               |     | 体重         |         |          | 0      | 1        | 4.989591 | . 0.8   | 27    | 0     | .37137 |     |             |    |
| 🔲 (a)         | -   | 走行時間       | 8       | -2.9     | 701867 | 1        | 443.2028 | 73.9    | 71    | 3     | .25e-9 |     |             |    |
|               | 1   | 走行時0       | の脈拍     | -0.3     | 751142 | 1        | 55.14175 | 9.2     | 03    | 0     | .00529 |     |             |    |
|               |     | 休息時の       | の脈拍     |          | 0      | 1        | 0.350744 | 0.0     | 56    | 0     | .81399 |     |             |    |
|               | V   | 最大脈抗       | Ê.      | 0.35     | 421891 | 1        | 41.34703 | 6.9     | 01    | 0     | .01403 |     | (0          | -) |
| <b>⊿ ステ</b> ⊻ | ップ履 | 讈          |         |          |        |          |          |         |       |       |        |     |             | Γ  |
| ステッ           | プ   | パラメー       | 9       | アクシ      | ョン     | "p値"     | 逐次平方和    | R2乗     | C     | p     | p A    | ICc | BIC         |    |
|               | 1   | 体重         | j       | 自力口      | (      | .3817    | 22.55181 | 0.0265  | 105.3 | 3     | 2 196  | .73 | 200.143 🔘   |    |
|               | 2   | 走行時間       | j       | 自加       | 0      | 0.0000.0 | 611.6719 | 0.7449  | 9.671 | .2    | 3 157. | 858 | 162.056 🔘   |    |
|               | 3   | 走行時の       | 脈拍;     | 自加       | 0      | ).1777   | 14.38346 | 0.7618  | 9.374 | - 8   | 4 158. | 595 | 163.365 🔘   |    |
|               | 4   | 休息時の       | 脈拍;     | 宣加       | 0      | ).8313   | 0.360424 | 0.7623  | 11.31 | .7    | 5 161  | .64 | 166.744 🔘   |    |
|               | 5   | 最大脈拍       | j       | 自力口      | 0      | 0.0121   | 45.83023 | 0.8161  |       | 6     | 6 157. | 051 | 162.22 🔘    |    |
|               | 6   | 休息時の       | 新田      | 削除       | 0      | 0.8600   | 0.199033 | 0.8158  | 4.031 | .8    | 5 153. | 721 | 158.825 🔘   |    |
|               | 7   | 体重         | 1       | 削除       | 0      | 0.3714   | 4.989591 | 0.8100  | 2.828 | 14 .  | 4 151. | 592 | 156.362 🔘   |    |
|               | 8   | 最大脈拍       | 1       | 削除       | 0      | 0.0140   | 41.34703 | 0.7614  | 7.429 | 8     | 3 155. | 787 | 159.984     |    |
|               | 9   | 走行時の       | ETHER F | 別ぼ       | 0      | 0.1567   | 15.36208 | 0.7434  | 7.882 | 5     | 2 155. | 397 | 158.81 ()   |    |
|               | 10  | 走行時間<br>月途 |         | 則际<br>由史 | (      | 0.0000   | 632.9001 | 0.0000  | 106.9 | 3     | 1 195. | 102 | 197.541     |    |
|               | 11  | 斑連         | 1       | 守止       |        |          |          | 0.8100  | 2.828 | 94 9  | 4 151. | 592 | 100.362 (0) |    |

図 3.2: 重回帰分析におけるステップワイズ法の実行結果

— 後退ステップワイズ (変数減少法) による重回帰分析の実行 (停止ルールに BIC を用いた場合) —

- [1]「分析」→「モデルのあてはめ」を選択する(モデルのあてはめのウィンドーが表示される).
- [2]「酸素摂取量」を選択して「Y」をクリックする.
- [3]「体重」,「走行時間」,「走行時の脈拍」,「休息時の脈拍」,「最大脈拍」を選択し,「モデル効果の 構成」のなかの「追加」をクリックする.
- [4]「手法」→「ステップワイズ法」を選択する.
- [5]「実行」ボタンを押す(図 3.1 が表示される).
- [6]「停止ルール (図 3.1 のなかの (a))」→「最小 BIC」を選択する.
- [7]「方向(図3.1のなかの(b))」→「変数減少」を選択する.
- [8]「停止ルール」横の「全て追加 (図 3.1 のなかの (c))」をクリックする<sup>a</sup>.
- [9]「実行」ボタンを押す.

<sup>*a*</sup>「方向」を「変数増加」(前進ステップワイズ法)の場合には「全て追加」にしてはならない(切片のみから変数選択が出発 するため).また「変数増減」の場合には「停止ルール」を「閾値 p 値」のみしか実行できない

ここで「停止ルール (図 3.1 のなかの (a))」には,最小 BIC (Bayesian Information Criteria) 以外に,最 小 AICc (修正 Akaike's Information Criteria), 閾値 p 値がある.最小 BIC 及び最小 AICc は回帰モデルの 適合度を情報量規準という概念で数値化することで,最良のモデルを選択する.他方,閾値 p 値とは変数 の増加,あるいは減少の可否を検定により判断しながら実行する.そのため,閾値 p 値では有意水準と同 様に閾値が必要になる.いずれの停止ルールもコンセンサスが得られているが,閾値 p 値では統計担当者 恣意的に閾値 p 値を設定するため,より客観的な BIC あるいは AICc が推奨される.

このときの結果 (図 3.1 の履歴) を図 3.2 に示す.(a) は変数選択された変数をチェックボックスのチェック で表している.本解析では「走行時間」「走行時の脈拍」「最大脈拍」が選択されている.(b) は選択され た3個の変数を用いたときの重回帰分析における回帰パラメータに対する有意性検定での p 値である.い ずれの回帰パラメータも帰無仮説「真の回帰パラメータは0である」に対して,p 値が有意水準 0.05 のも

|   | あてはめのグ   | ループ       |           |           |           |         |
|---|----------|-----------|-----------|-----------|-----------|---------|
|   | ▼ 応答 酸素摂 | 取量        |           |           |           |         |
| 4 | △効果の要約   |           |           |           |           | (a)     |
|   | 要因       | 対数価値      |           |           |           | P值      |
|   | 走行時間     | 8.489     |           |           |           | 0.00000 |
|   | 走行時の脈拍   | 2.277     |           |           |           | 0.00529 |
|   | 最大脈拍     | 1.853     |           |           |           | 0.01403 |
|   | 削除 追加 羅  | 集 📃 FDR   |           |           |           |         |
|   | あてはめの要   | 長約        |           |           | (b)       |         |
|   | R2乗      |           |           | 0.809988  |           |         |
|   | 自由度調整R2舞 | ŧ         |           | 0.788876  |           |         |
|   | 誤差の標準偏差  | (RMSE)    |           | 2.447768  |           |         |
|   | Yの平均     |           |           | 47.37581  |           |         |
|   | オブザベーショ  | ン(または重    | みの合計)     | 31        |           |         |
| 4 | △ 分散分析   |           |           |           |           | (c)     |
|   | 要因       | 自由度       | 平方利       | 1 平均平方    | F値        |         |
|   | モデル      | 3         | 689.6092  | 1 229.870 | 38.3655   |         |
|   | 誤差       | 27        | 161.77233 | 3 5.992   | p值(Prob>  | >F)     |
| L | 全体(修正済み) | 30        | 851.38154 | 1         | <.000     | )1*     |
| 4 | △ パラメータ掛 | 推定値       |           |           |           | (d)     |
|   | 項        | 推定值       | 標準誤差      | t值 p      | 值(Prob> t | 1)      |
|   | 切片       | 80.90079  | 8.816186  | 9.18      | <.0001    | *       |
|   | 走行時間     | -2.970187 | 0.345345  | -8.60     | <.0001    | *       |
|   | 走行時の脈拍   | -0.375114 | 0.12365   | -3.03     | 0.0053    | *       |
| L | 最大脈拍     | 0.3542189 | 0.13484   | 2.63      | 0.0140    | *       |
|   | 効果の検定    |           |           |           |           |         |
| [ | 効果の詳細    |           |           |           |           |         |

図 3.3: 選択された変数を用いた重回帰分析の結果

とで有意であり,回帰パラメータの有意性が認められた.(c)はステップワイズ法における変数の増加・減 少の過程を表している.ステップ1からステップ5までは,手順「後退ステップワイズ(変数減少法)によ る重回帰分析の実行」の[8]を実行したときに全変数がモデルに追加されたことを表しており,ステップ6 以降が後退ステップワイズ法でのプロセスを表している.ステップ6からステップ7まではBICが減少し ている.すなわち,変数を削除することでモデル適合度が向上している.他方,ステップ8-10ではBICが 上昇している.これは,ステップ8-10で削除された変数「最大脈拍」「走行時の脈拍」「走行時間」は意味 のある変数であり,削除することでモデル適合度が大幅に悪化することを意味する.そのため,ステップ 11において,ステップ7のモデルが最良モデルとして選択されている.

手順「後退ステップワイズ (変数減少法) による重回帰分析の実行」の実行後に「モデルの実行 (図 3.1 の なかの (d))」をクリックすると図 3.3 が表示される.これは,後退ステップワイズ法で選択された変数を用 いて重回帰分析を行った結果を表している.(a) は重回帰分析の p 値および対数価値を表している.対数価 値とは  $-\log_{10}(p$  値) で表される指標であり,大きいほど影響 (価値) が高いと解釈される.(b) は回帰モデ ルのあてはまりのよさを表している.ここでは,「自由度調整 R2 乗」(自由度調整済み寄与率)を診る.その結果,0.788876 であり,推定された回帰モデルが全体の約78.9%を説明できる.(c) は回帰の分散分析表 (帰無仮説「回帰モデルに意味はない」)である.その結果,p 値は < 0.0001 であり,回帰モデルに意味が

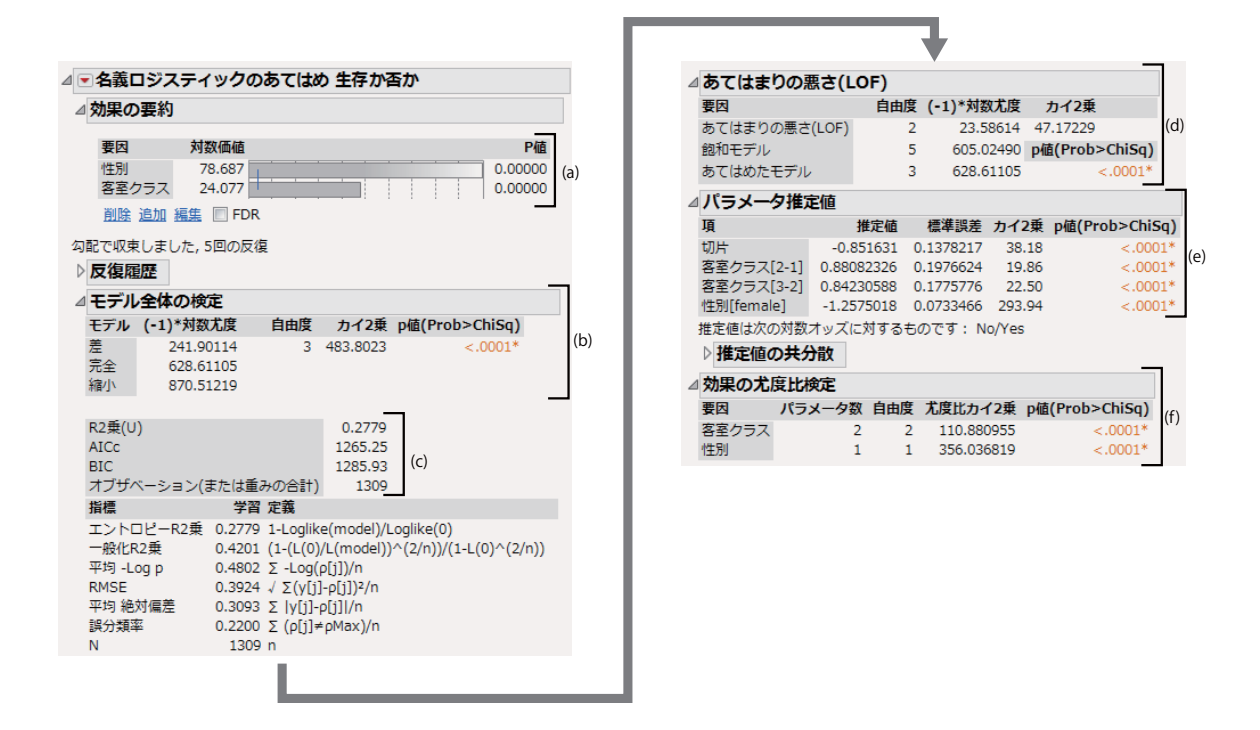

図 3.4: ロジスティック回帰分析の結果

あることが示唆された.(d)はパラメータ推定値である.選択されたすべての説明変数の回帰パラメータが 有意(帰無仮説「回帰パラメータは0である」)だった.

# 3.2 ロジスティック回帰分析

ここでは,タイタニック号の生存の有無に関するデータを利用する.このサンプルデータは,「Titanic Passengers.jmp」に含まれている.これは,タイタニックの乗客と生存に対する影響要因を探索すること を意図したデータである.本解析では,タイタニック号の水難事故による「生存か否か」に「性別」(名義 尺度),「乗客クラス」(順序尺度)が寄与しているか否かを評価する.ここで,「生存か否か」では,「Yes」に 1,「No」に0の識別番号が与えられている.JMPの注意点は,関心のある事象を0,それ以外を1と認識 する<sup>1</sup>.したがって,ここでは,タイタニック号の水難事故によって死亡した(=生存しなかった)要因を探 ることになる.

―――― ロジスティック回帰分析の実行 –

[1]「分析」→「モデルのあてはめ」を選択する(モデルのあてはめのウィンドーが表示される).

- [2]「生存か否か」を選択して「Y」をクリックする(「手法」が「名義ロジスティック」に自動的 に変更される.これは「生存か否か」が名義尺度であることに依る).
- [3]「乗客クラス」、「性別」を選択し、「モデル効果の構成」のなかの「追加」をクリックする.
- [4]「実行」ボタンを押す.

<sup>&</sup>lt;sup>1</sup>JMP では,より若い数値,アルファベットに対して関心がある事象を割り振る,,

このときの結果を図 3.4 に示す.因みにここでは,(a) はロジスティック回帰分析の共変量に対する尤度 比検定での p 値および対数価値を表している.対数価値とは - log<sub>10</sub> (p 値) で表される指標であり,大きい ほど影響 (価値) が高いと解釈される (医学統計学ではあまり用いないので注意されたい).

(b) はモデルの適合度を表しており, p 値は null モデル (切片のみのモデル) と full モデル (共変量を含め たモデル)の尤度比 (モデルの当てはまりの比) で検定を行った結果である. p 値が < 0.0001 なので推定さ れた統計モデルに意味があることが示された.

(c) はロジスティック回帰モデルの適合度の強さを表している.AICc 及び BIC は複数のモデル (例えば,「性別」だけを共変量とした場合や「乗客クラス」のみを共変量とした場合)を比較するための統計量であ り,小さいほど適合度が良いと判断される.また,R2 乗はロジスティック回帰モデルにおける寄与率を表 している.ただし,重回帰モデルでの寄与率と異なり,ロジスティック回帰モデルでは寄与率が小さくなる 傾向にあるため,評価が困難であるため,あまり利用されない.

(d) はロジスティック回帰の不適合度 (Lack Of Fit) を表している「飽和モデル」とは全ての共変量及び交 互作用を含んだモデル (これ以上細分化できないほどの組み合わせとした場合のモデル) の負の対数尤度を 表しており、「あてはめたモデル」は今回の主効果のみのモデルでの負の対数尤度である. あてはまりの悪 さ (LOF) とは「飽和モデル-あてはめたモデル」である.ここでの p 値が有意であるということは交互作用 を含んだ複雑なモデルのほうがより当てはまりがよくなることを意味する.本解析では, p 値が < 0.0001 なので、「乗客クラス × 性別」の交互作用を含むことが推奨されている<sup>2</sup>.

(e) は回帰パラメータの推定結果である.下側に「No/Yes」であることから,死亡(No)がイベントで 計算されている「乗客クラス」は順序尺度であるため,ダミー変数で構成されている「乗客クラス[2-1]」 とは 2~3 等席が1,1 等席が0のダミー変数である.回帰パラメータが0.8808… である.オッズ比は, exp(t回帰パラメータ)であることから,回帰パラメータが正値ということは,オッズ比が1を上回ること を意味する.すなわち,2~3 等席の死亡リスクは,1 等席の死亡リスクよりも高いことが伺える.「乗客ク ラス[3-2]」とは3等席が1,1~2 等席が0のダミー変数である.回帰パラメータが0.8423… であること から,3 等席の死亡リスクは,更に高いことが示唆される(オッズ比の計算は後ほど述べる).また「性別 [female]」は,男性が1,女性が0のダミー変数である.回帰パラメータが-1.25…(負値)なので,男性の ほうが女性に比べて死亡リスクが高いことが分かる.

(f) は要因を含むモデルと null モデル (切片のみのモデル) での尤度比検定である「乗客クラス」は「乗
 客クラス [2-1]」及び「乗客クラス [3-2]」の2 個のダミー変数によるモデルでの尤度比検定であり,「性別」は「性別 (female)」のみの尤度比検定である.いずれもp値が < 0.0001 なのでいずれの要因も有意である.</li>

<sup>&</sup>lt;sup>2</sup>「ロジスティック回帰分析の実行」の[3]において「乗客クラス」「性別」を選択し「モデル効果の構成」のなかの「マクロ」→「完全実施要因」を選択すると飽和モデルとなる.因みに交互作用を含めることで性差は3等席において小さくなることがわかる

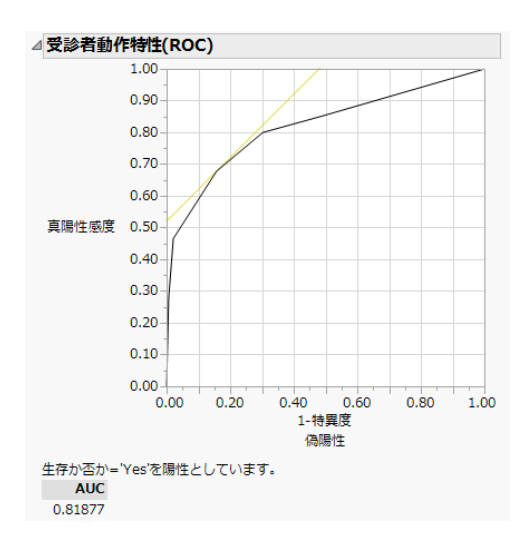

図 3.5: ROC 曲線の表示

— ROC 曲線の表示 -[0] 上記「ロジスティック回帰分析の実行」を実行する. [1] 【 を左クリックする. [2]「ROC曲線」を選択する(どちらを陽性とするかを選択するウィンドーが表示される). [3]「Yes」を陽性とする.

次に推定されたロジスティックモデルを用いて ROC 曲線を描写する.このときの結果を図 3.5 に示す. 最後にオッズ比の計算を行う.

オッズ比の計算 [0]上記「ロジスティック回帰分析の実行」を実行する. [1] ■を左クリックする. [2]「オッズ比」を選択する.

このときの結果を図 3.6 に示す.いま「乗客クラス [2-1]」の回帰パラメータの推定値を  $\hat{\beta}_{21}$ 「乗客クラス [3-2]」の回帰パラメータの推定値を  $\hat{\beta}_{32}$ とするとき,(a)のオッズ比の計算は,

水準1 水準2 計算方法  $\mathbf{2}$ 1  $\exp(\hat{\beta}_{21})$ 3  $\exp(\hat{\beta}_{21} + \hat{\beta}_{32})$ 1  $\exp(\hat{\beta}_{32})$ 3 2  $1/\exp(\hat{\beta}_{21})$  $\mathbf{2}$ 1  $\frac{1}{\left\{ \exp(\hat{\beta}_{21} + \hat{\beta}_{32}) \right\}} \\ \frac{1}{1} \exp(\hat{\beta}_{32})$ 3 1  $\mathbf{2}$ 3

で計算されている.その結果,2等席の乗客は1等席の乗客に比べて約2.41倍の死亡リスクがあり,3等席

| ⊿ 7 | <b>オッズ</b> Ŀ | ٤       |           |                |           |           |     |
|-----|--------------|---------|-----------|----------------|-----------|-----------|-----|
| 4   | 存か否た         | ): No対Y | esのオッズ比   | に対して           |           |           |     |
| 7   | ッズ比の         | D検定と信   | ≣頼区間は、尤   | 度比に基づいて計算さ     | れていま      |           |     |
| す   |              |         |           |                |           |           |     |
| 4   | 客室ク          | アラスの    | オッズ比      |                |           |           |     |
|     | 水準1          | /水準2    | オッズ比      | p値(Prob>ChiSq) | 下側95%     | 上側95%     |     |
|     | 2            | 1       | 2.4128853 | <.0001*        | 1.6416174 | 3.5647057 | 1   |
|     | 3            | 1       | 5.6020306 | <.0001*        | 4.016299  | 7.8707409 |     |
|     | 3            | 2       | 2.3217144 | <.0001*        | 1.6402042 | 3.2921658 | (a) |
|     | 1            | 2       | 0.4144416 | <.0001*        | 0.2805281 | 0.6091553 | (u) |
|     | 1            | 3       | 0.1785067 | <.0001*        | 0.1270528 | 0.2489854 |     |
|     | 2            | 3       | 0.4307162 | <.0001*        | 0.3037514 | 0.6096802 |     |
| 4   | 性別の          | オッズ     | 比         |                |           |           |     |
|     | 水準1          | /水準2    | オッズ比      | p値(Prob>ChiSq) | 下側95%     | 上側95%     |     |
|     | male         | female  | 12.366652 | <.0001*        | 9.3148147 | 16.560614 |     |
|     | female       | male    | 0.0808626 | <.0001*        | 0.0603842 | 0.1073559 |     |

図 3.6: オッズ比の表示

の乗客は1 等席の乗客に比べて 5.60 倍, 2 等席の乗客に比べて 2.32 倍の死亡リスクがあることが示唆された. さらに,男性は女性に比べて 12.37 倍の死亡リスクだった.因にすべてのオッズ比が有意だった.

# 3.3 Poisson 回帰分析

ここでは,カブトガニの巣穴に関するデータを用いる.メスのカブトガニの巣穴には,オスのカブトガ ニが1匹ずつ棲んでいる.この調査では近くにサテライト呼ばれる他のオスの巣穴の数が何個存在するか を応答とし,それに影響を与える要因としてメスの特徴を用いて,Poisson回帰分析により解析する.この データは,サンプルデータCrabSatellitesに存在する.実行を以下に示す.

── Poisson 回帰分析の実行 ──

[1]「分析」→「モデルのあてはめ」を選択する(モデルのあてはめのウィンドーが表示される).

[2]「サテライト数」を選択して「Y」をクリックする

[3]「手法」のなかから「一般化線形モデル」を選択する.

[4]「分布」のなかから「Poisson」を選択する.

[5]「リンク関数」のなかから「対数」を選択する.

[6]「色」、「緑棘」、「幅」、「体重」を選択し、「モデル効果の構成」のなかの「追加」をクリックする.

[7]「実行」ボタンを押す.

このときの結果を図 3.7 に示す.(a) はモデルの適合度を表しており,上側の p 値は null モデル (切片の みのモデル) と full モデル (共変量を含めたモデル)の尤度比 (モデルの当てはまりの比) で検定を行った結 果である.p値が < 0.0001 なので推定された統計モデルに意味があることが示された.また,下側の適合 度検定の「Pearson」及び「デビアンス」は残差に基づいて評価している.

(b)は Poisson 回帰分析の共変量に対する尤度比検定での p値および対数価値を表している.対数価値と

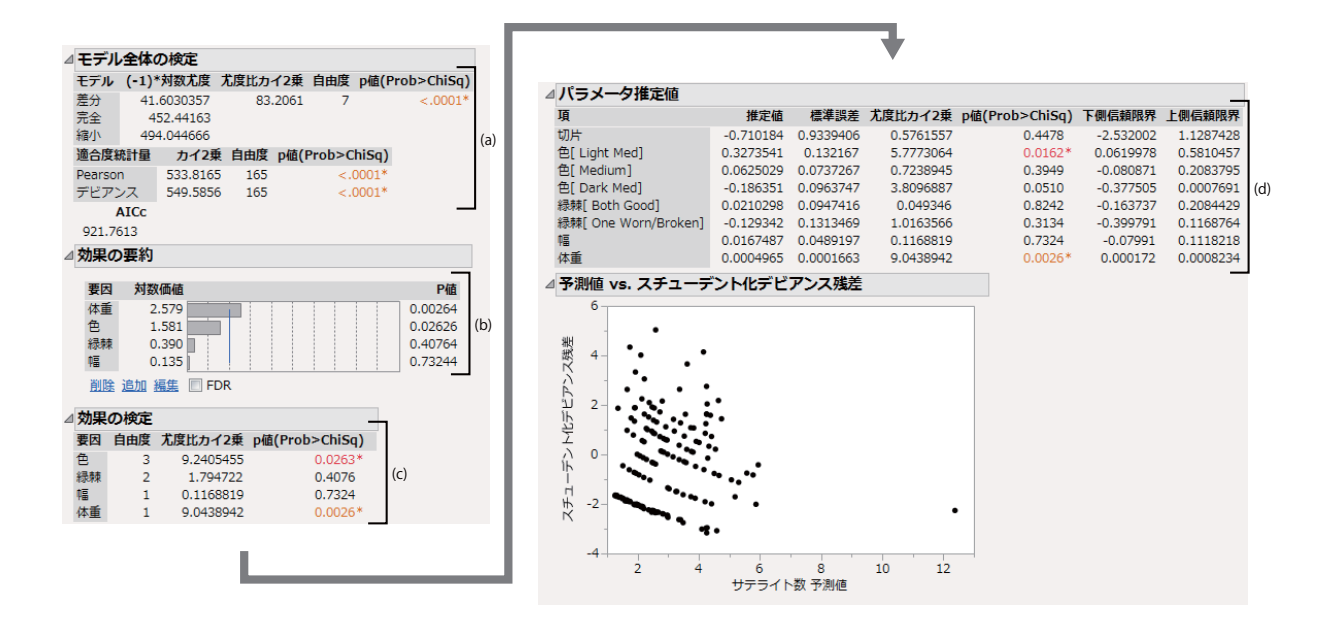

図 3.7: Poisson 回帰分析の結果

は $-\log_{10}(p \ e)$  で表される指標であり,大きいほど影響(価値)が高いと解釈される(医学統計学ではあまり用いないので注意されたい).

(c) は要因を含むモデルと null モデル (切片のみのモデル) での尤度比検定である「色」及び「体重」に おいて有意である.

(d) は回帰パラメータの推定結果である.共変量「色」及びは「緑棘」が名義尺度であることからダミー 変数が用いられている「色 [color]」は color が真ならば1,偽ならば0を意味している「緑棘」について も同様である.その結果「色 [Light Med]」及び「体重」のみで有意だった.(c)において「色」及び「体 重」が有意だったが「色」は「Light Med」のみ他の色のメスのカブトガニとサテライト数が異なるようで ある.

| ▼対比                                                                                                    |                                                                                    |                                      |
|----------------------------------------------------------------------------------------------------|------------------------------------------------------------------------------------|--------------------------------------|
| ▷検定の詳細                                                                                                   |                                                                                    |                                      |
| 水準                                                                                                    |                                                                                    |                                      |
| 色[Light Med]<br>色[Medium]<br>色[Dark Med]<br>色[Dark]<br>値<br>標準誤差<br>カイ2乗<br>p値(Prob>ChiSq)<br>(_1)*対数*7度 | -0.5<br>-0.5<br>0.5<br>-0.389856982<br>0.1324623948<br>8.6621445816<br>0.003248887 |                                      |
| (-1)*対数尤度<br>自由度<br>尤度比力イ2乗<br>p値(Prob>ChiSq)                                                            | 1<br>8.6621445816<br>0.003248887                                                   | A                                    |
| 「パニノ」ク朋友                                                                                                 | 41                                                                                 |                                      |
| 食の対数尤度が欠測<br>かったことを示しま<br>比検定ではなく、W                                                                      | ▲<br>値になっているの<br>す。このような場<br>ald検定統計量とp                                            | は、最適化の計算が収束し<br>合に表示される結果は、尤<br>値です。 |

図 3.8: Poisson 回帰分析の対比の計算

次に甲羅の色が濃い (Dark, Dark Med) メスと薄いメス (Light Med, Medium) のあいだに違いがあるか 否かを評価する.このような評価を「対比 (contrast)」という.

– 対比の表示 –

- [0]上記「Poisson 回帰分析の実行」を実行する.
- [1] 【 を左クリックする.
- [2]「対比」を選択する(どの共変量の対比を計算するかを選択するウィンドーが表示される).
- [3]「色」を選択して「実行」ボタンを押す(対比を計算するするウィンドーが表示される)
- [4]「Dark」.「Dark Med」では「+」ボタン,「Medium」,「Light Med」では「-」ボタンを押す (「Dark」「Dark Med」は0.5,「Medium」「Light Med」は-0.5 になる).
- [5]「完了」ボタンを押す.

このときの結果を図 3.8 に示す.A は対比に対する尤度比検定の結果である.p 値が  $0.0032\cdots$  であることから,有意水準  $\alpha = 0.05$  のもとで有意である.すなわち,甲羅の色が濃い (Dark, Dark Med) メスと薄いメス (Light Med, Medium) のあいだにサテライト数の違いが認められた.

# 第4章 生存時間解析

# 4.1 生存時間曲線の推定及び解析

ここでは,サンプルデータ Rats.jmp を利用する.このデータは,2群に分けられたラットを発がん性物 質にさらし,生存時間を測定したデータである.JMP では生存時間分布の推定と生存時間分布の比較が同 時に行われる.その手順を以下に示す.

— 生存時間分布の推定と比較の実行 -

- [1]「分析」→「信頼性/生存時間分析」→「生存時間分析」を選択する.
- [2]「生存日数」を選択して「Y,イベントまでの時間」を押す.
- [3]「グループ」を選択して「グループ変数」を押す.
- [4]「打ち切りの有無」を選択して「打ち切り」を押す.
- [5]「OK」ボタンを押す.

このときの結果を 4.1 に示す . 4.1 (I) は Kaplan-Meier プロットである . 生存日数が約 180 日までは Group2 のほうが生存率が高かったが,以降は Group1 のほうが高かった . 4.1 (II) の (a) は要約指標を表している . 「中央値時間」は中央生存時間 (MST; Median Survival TIme) を表しており,下側 95%,上側 95%はそれ ぞれ MST の 95%信頼区間の下側,上側信頼限界を表している . また「組み合わせ」は全体での生存曲線で の推定値である . その結果,Group1 のほうが Group2 に比べて MST が 17 日長いことが示唆された . (b) は生存時間分布を比較した結果である . ログランク検定 (ログランク),一般化 Wilcoxon 検定 (Wilcoxon) のいずれも有意差は認められなかった . 一般化 Wilcoxon 検定がログランク検定よりも p 値が大きいのは,

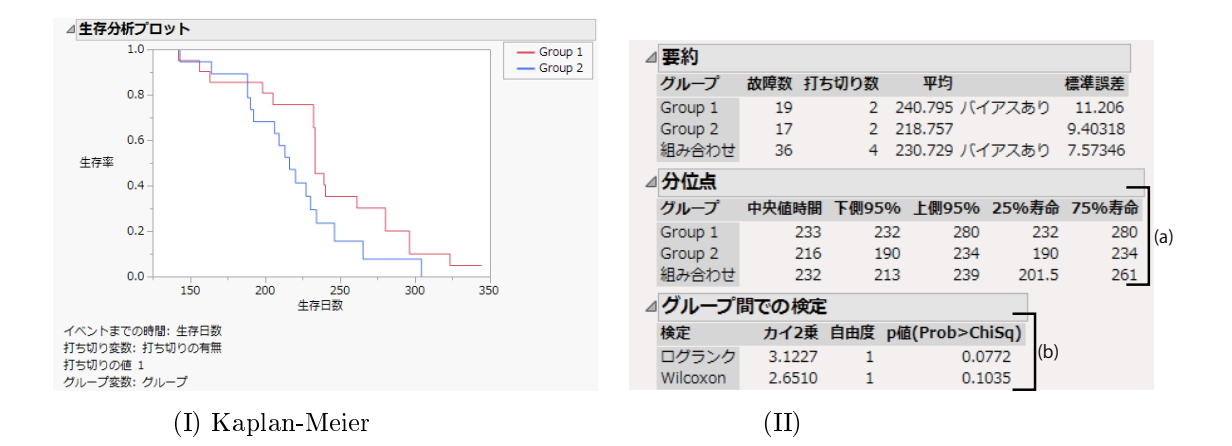

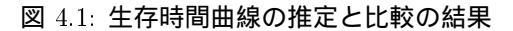

| Group 1 |        |        |        |     |       |           |
|---------|--------|--------|--------|-----|-------|-----------|
| 生存日数    | 生存率    | 故障率    | 生存標準誤差 | 故障数 | 打ち切り数 | リスク集合の大きさ |
| 0.000   | 1.0000 | 0.0000 | 0.0000 | 0   | 0     | 21        |
| 142.000 | 0.9524 | 0.0476 | 0.0465 | 1   | 0     | 21        |
| 156.000 | 0.9048 | 0.0952 | 0.0641 | 1   | 0     | 20        |
| 163.000 | 0.8571 | 0.1429 | 0.0764 | 1   | 0     | 19        |
| 198.000 | 0.8095 | 0.1905 | 0.0857 | 1   | 0     | 18        |
| 204.000 | 0.8095 | 0.1905 | 0.0857 | 0   | 1     | 17        |
| 205.000 | 0.7589 | 0.2411 | 0.0941 | 1   | 0     | 16        |
| 232.000 | 0.6577 | 0.3423 | 0.1053 | 2   | 0     | 15        |
| 233.000 | 0.4554 | 0.5446 | 0.1114 | 4   | 0     | 13        |
| 239.000 | 0.4048 | 0.5952 | 0.1099 | 1   | 0     | 9         |
| 240.000 | 0.3542 | 0.6458 | 0.1072 | 1   | 0     | 8         |
| 261.000 | 0.3036 | 0.6964 | 0.1031 | 1   | 0     | 7         |
| 280.000 | 0.2024 | 0.7976 | 0.0902 | 2   | 0     | 6         |
| 296.000 | 0.1012 | 0.8988 | 0.0678 | 2   | 0     | 4         |
| 323.000 | 0.0506 | 0.9494 | 0.0493 | 1   | 0     | 2         |
| 344.000 | 0.0506 | 0.9494 | 0.0493 | 0   | 1     | 1         |
| Group 2 |        |        |        |     |       |           |
| 生存日数    | 生存率    | 故障率    | 生存標準誤差 | 故障数 | 打ち切り数 | リスク集合の大きさ |
| 0.000   | 1.0000 | 0.0000 | 0.0000 | 0   | 0     | 19        |
| 143.000 | 0.9474 | 0.0526 | 0.0512 | 1   | 0     | 19        |
| 164.000 | 0.8947 | 0.1053 | 0.0704 | 1   | 0     | 18        |
| 188.000 | 0.7895 | 0.2105 | 0.0935 | 2   | 0     | 17        |
| 190.000 | 0.7368 | 0.2632 | 0.1010 | 1   | 0     | 15        |
| 192.000 | 0.6842 | 0.3158 | 0.1066 | 1   | 0     | 14        |
| 206.000 | 0.6316 | 0.3684 | 0.1107 | 1   | 0     | 13        |
| 209.000 | 0.5789 | 0.4211 | 0.1133 | 1   | 0     | 12        |
| 213.000 | 0.5263 | 0.4737 | 0.1145 | 1   | 0     | 11        |
| 216.000 | 0.4737 | 0.5263 | 0.1145 | 1   | 1     | 10        |
| 220.000 | 0.4145 | 0.5855 | 0.1145 | 1   | 0     | 8         |
| 227.000 | 0.3553 | 0.6447 | 0.1124 | 1   | 0     | 7         |
| 230.000 | 0.2961 | 0.7039 | 0.1082 | 1   | 0     | 6         |
| 234.000 | 0.2368 | 0.7632 | 0.1015 | 1   | 0     | 5         |
| 244.000 | 0.2368 | 0.7632 | 0.1015 | 0   | 1     | 4         |
| 246.000 | 0.1579 | 0.8421 | 0.0934 | 1   | 0     | 3         |
| 265.000 | 0.0789 | 0.9211 | 0.0728 | 1   | 0     | 2         |
| 304.000 | 0.0000 | 1.0000 | 0.0000 | 1   | 0     | 1         |

#### 図 4.2: 年次生存率の省察

-般化 Wilcoxon 検定が初期の生存時間の差に敏感である一方で,後期の生存時間の差には鈍感なためである(初期の生存率の差に関心がある場合には一般化 Wiloxon 検定の結果を用いるが,一般的にはログランク検定の結果を用いる).

年次生存率を省察する場合には Group1 (Group1 を省察する場合)の左側のボタン をクリックする.図 4.2 は Group1, Group2 のそれぞれのボタン をクリックした場合である.例えば,6ヵ月生存率(6ヵ月を 30.5 × 6 = 183)の場合には,「生存日数」が183 日以下で最も生存日数が高い場所を見ればよい((A)の部 分).すなわち,Group1 での6ヵ月生存率は0.8571 であり,Group2 での6ヵ月生存率は0.8947 だった.し たがって,6ヵ月生存率では Group2 のほうが高かった(交差ハザードであったため).

# 4.2 Cox比例ハザード・モデル

ここでは、サンプルデータ VA Lung Cancer.jmpを用いる.このデータは、肺がんに対する無作為化比較 試験の予後因子の評価を実施するデータである.共変量「セル」は「Adeno」「Large」「Small」「Squamous」 の4 水準の名義尺度「処置」は標準治療(Standard),試験治療(Test)の2水準の名義尺度,「前治療」は 「Yes」[No]の2水準の名義尺度「年齢」,「月数」(肺がん診断から試験開始までの期間)「KPS」(一般全身 状態)は連続尺度である.

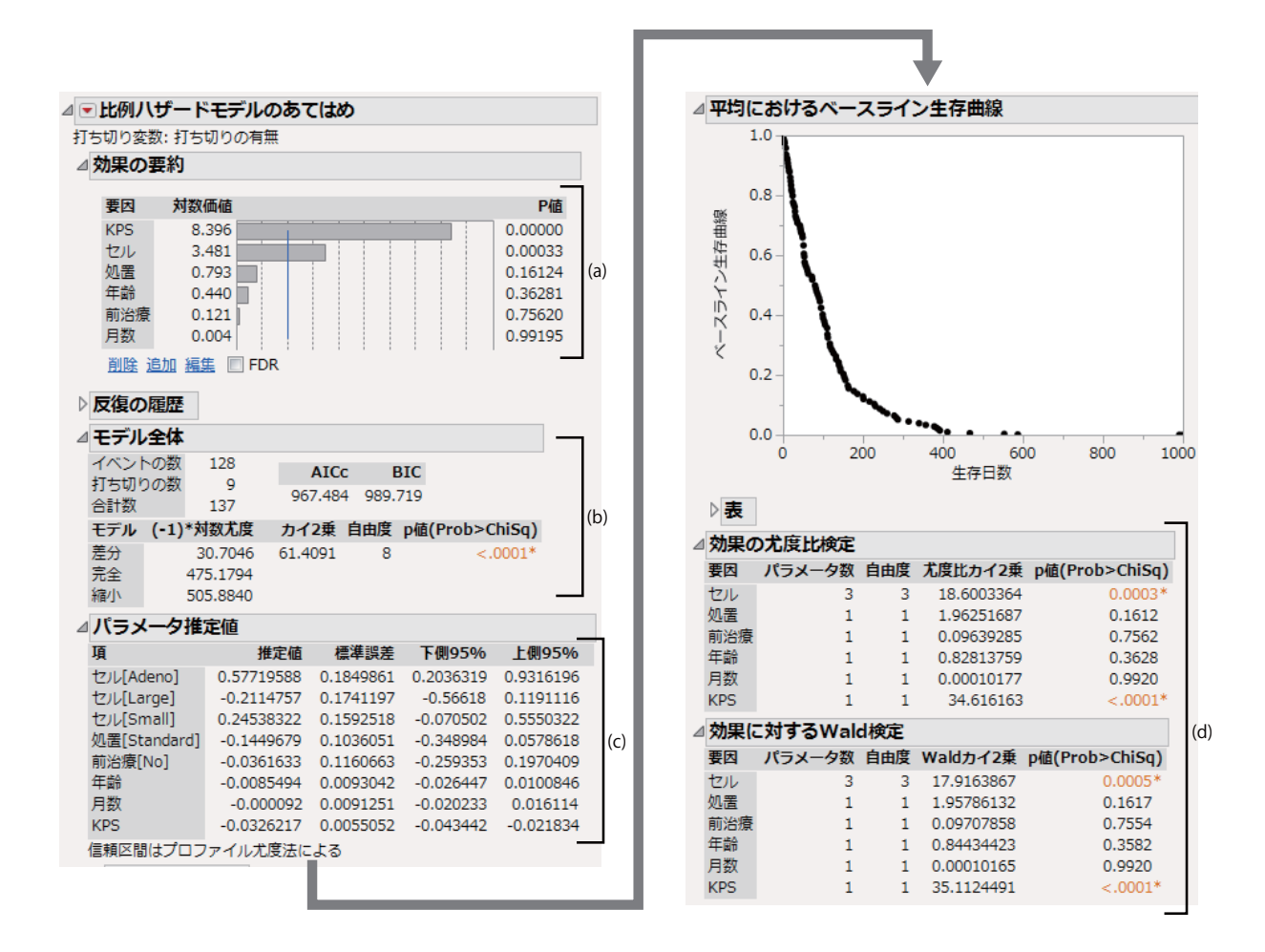

図 4.3: 比例ハザード・モデルの結果

比例ハザード・モデルの実行方法を以下に示す.

— 比例ハザード・モデルの実行 –

- [1]「分析」→「信頼性/生存時間分析」→「比例ハザードのあてはめ」を選択する.
- [2]「生存日数」を選択して「イベントまでの時間」を押す.
- [3]「セル」,「処置」,「前治療」,「年齢」,「月数」,「KPS」を選択して「モデル効果の構成」のなかの「追加」を押す.
- [4]「打ち切りの有無」を選択して「打ち切り」を押す (打ち切りの値が Censored になっているこ とを確認する).
- [5]「実行」ボタンを押す.

このときの結果を図 4.3 に示す.(a) は比例ハザード・モデルの共変量に対する尤度比検定での p 値およ び対数価値を表している.対数価値とは – log<sub>10</sub> (p 値) で表される指標であり,大きいほど影響(価値) が高 いと解釈される (医学統計学ではあまり用いないので注意されたい).その結果,「KPS」および「セル」の 影響が強く,有意だった.

(b) がモデル適合度を表しており, p 値は null モデル (基線ハザードのみの場合のモデル) での尤度との尤

| 4 リスク | 比                    |                 |          |              |             |               |    |
|-------|----------------------|-----------------|----------|--------------|-------------|---------------|----|
| ⊿単位   | リスク比                 |                 |          |              |             |               |    |
| 連続変   | 2数が1単位               | だけ変化した          | :場合      |              | I           |               |    |
| 項     | リスク比                 | 下側95%           | 上側95%    | ) 逆数         |             |               |    |
| 年齢    | 0.991487             | 0.9739          | 1.010136 | 1.0085861    |             |               |    |
| 月数    | 0.999908             | 0.979971        | 1.016244 | 1.000092     |             |               |    |
| KPS   | 0.967905             | 0.957488        | 0.978403 | 1.0331596    |             |               |    |
| ⊿範囲   | リスク比                 |                 |          |              | (2)         |               |    |
| 連続変   | 数が範囲全                | 体で変化した          | き場合      |              | (a)         |               |    |
| 項     | リスク比                 | 下側95%           | 上側95%    | ) · · · 送数   |             |               |    |
| 年齡    | 0.669099             | 0.288517        | 1.606371 | 1.4945466    |             |               |    |
| 月数    | 0.992119             | 0.175518        | 3.998028 | 1.0079435    |             |               |    |
| KPS   | 0.05484              | 0.020935        | 0.143244 | 18.23482     |             |               |    |
| ⊿セル   | のリスク                 | 比               |          |              |             |               |    |
| 水準1   | レ /水                 | 隼2              | リスク比 p   | 値(Prob>Chis  | 5q) 下側95    | % 上側95%       |    |
| Large | e Ade                | no 0.4          | 4544481  | 0.009        | 6* 0.25027  | 48 0.824169   |    |
| Smal  | l Ade                | no 0.           | 7176217  | 0.232        | 0.41991     | .09 1.2418767 |    |
| Smal  | l Larg               | ge 1            | .579106  | 0.082        | 0.94333     | 83 2.6898478  |    |
| Squa  | mous Ade             | no 0.:          | 3047391  | <.000        | 0.16834     | 79 0.5501962  |    |
| Squa  | mous Larg            | ge U.i          | 1246514  | 0.159        | 1 0.38457   | 88 1.1/14599  |    |
| 2 den | nious Sina<br>o Lara | יום 0.י<br>10 2 | 240314   | 0.001        | 6* 1 21334  | 133 3 0056087 |    |
| Aden  | o Sma                | all 1.          | 3934918  | 0.232        | 0.80523     | 29 2.3814575  |    |
| Large | e Sma                | all 0.0         | 5332697  | 0.082        | 0.37176     | 82 1.060065   |    |
| Aden  | o Squ                | amous 3.        | 2814957  | <.000        | 1.81753     | 35 5.9400784  | Ι. |
| Large | e Squ                | amous 1.4       | 4912695  | 0.159        | 0.85363     | 2.600247      | (b |
| Smal  | l Squ                | amous 2.        | 3548727  | 0.001        | 4* 1.38635  | 57 4.090864   |    |
| ⊿ 処置  | のリスク                 | 比               |          |              |             |               |    |
| 水準1   | L /水準                | 2 U2            | スク比 p値(  | (Prob>ChiSq) | 下側95%       | 上側95%         |    |
| Test  | Stand                | dard 1.336      | 3418     | 0.1612       | 0.8907214   | 2.0096664     |    |
| Stand | dard Test            | 0.748           | 3115     | 0.1612       | 0.497595    | 1.1226855     |    |
| ⊿ 前治  | 療のリス                 | ク比              |          |              |             |               |    |
| 水準1   | /水準2                 | リスク比            | p值(Prot  | o>ChiSq) T   | 例95% 上      | 側95%          |    |
| Yes   | No                   | 1.0750063       |          | 0.7562 0.    | 6742989 1.6 | 5798514       | 1  |
| No    | Yes                  | 0.9302271       |          | 0.7562 0.    | 5952908 1.4 | 1830218       |    |

図 4.4: ハザード比の計算結果

度比検定を表している.p値が < 0.0001 であることからモデルに意味があることが示された.

(c) はパラメータ推定の結果であり、(d) は予後因子に対する尤度比検定及び Wald 検定の結果である.因
 みに(a)のp値は尤度比検定の結果を表している.

それぞれの予後因子によるハザード比は

\_\_\_\_ ハザード比の表示 ─\_\_\_\_ [0 ] 上記「比例ハザード・モデルの実行」を実行する . [1 ] <sup>\_\_\_\_</sup>を左クリックする . [2 ]「リスク比」を選択する .

このときの結果を図 4.4 に示す.(a)は連続尺度に対するハザード比である「単位リスク比」とは共変量が1変化した場合のハザード比である.例えば「年齢」であれば年齢が1歳増加するときに何倍死亡リスクが0.991487倍増加することを表している「範囲リスク」は共変量の最小値に対して最大値において何倍

死亡リスクが増加するかを表している.

(b) は名義尺度に対するハザード比である「セル」は4水準の名義尺度であるため,その組み合わせを用いてハザード比が計算されている.